# **Manual** New Streaming for PC

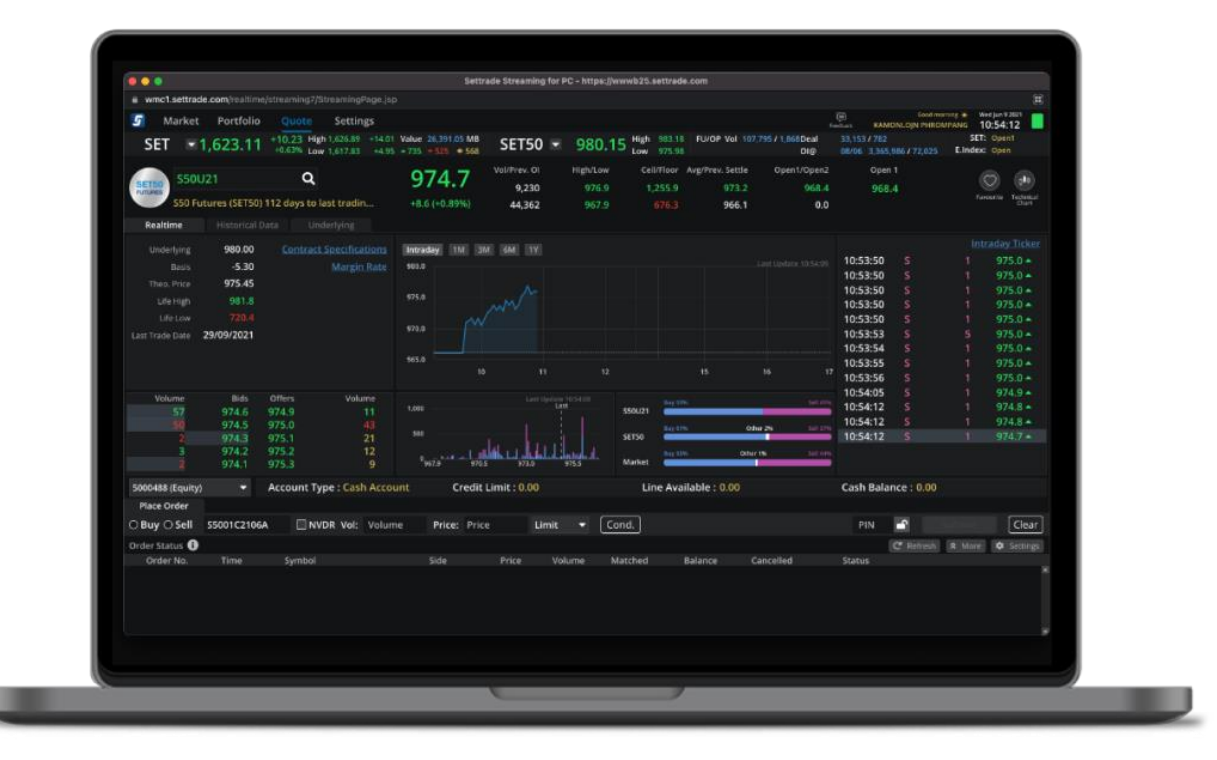

| รวมของโปรแกรม                                                |                                                                                                    |
|--------------------------------------------------------------|----------------------------------------------------------------------------------------------------|
| ส่วนแสดง SET Index                                           | 5                                                                                                    |
| ส่วนการส่งคำสั่งขี้อขาย                                      | 5                                                                                                    |
| ເມນູ Market                                                  | 6                                                                                                    |
| ເມນູ Portfolio                                               | 7                                                                                                    |
| All Portfolios                                               | 9                                                                                                    |
| ເມນູ Quote                                                   |                                                                                                    |
| Function Save PIN                                            |                                                                                                    |
| ເມນູ Bids/Offers                                             |                                                                                                    |
| เมนู Account Info (โดยรองรับ Account Type บางประเภทเท่านั้น) |                                                                                                    |
| ). ເມນູ Ticker                                               | 14                                                                                                    |
| การ Sorting ข้อมูล                                           | 16                                                                                                    |
| 2. ເມນູ Settings                                             | 16                                                                                                    |
|                                                              | รวมของโปรแกรม<br>ส่วนแสดง SET Index<br>ส่วนการส่งคำสั่งซื้อขาย<br>เมนู Market<br>เมนู Portfolio<br>All Portfolios<br>เมนู Quote<br>Function Save PIN<br>เมนู Bids/Offers<br>เมนู Bids/Offers<br>เมนู Account Info (โดยรองรับ Account Type บางประเภทเท่านั้น)<br>. เมนู Ticker<br>. การ Sorting ข้อมูล |

# สารบัญ

Streaming for PC เวอร์ชั่นใหม่ เป็นโปรแกรมใหม่ที่จะมาทดแทนโปรแกรมเวอร์ชั่นเดิมที่ใช้งานอยู่ ซึ่งสำหรับ แนวทางการพัฒนา บริษัทฯจะต่อยอดจากบริการที่มีอยู่ เพื่อให้ตอบโจทย์การใช้งานของนักลงทุนมากขึ้นเรื่อยๆ โดย เริ่มจาก Function ในส่วนของ Derivatives และจะพัฒนา Function เพิ่มขึ้นเรื่อยๆ จนสามารถทดแทนการทำงานของ เวอร์ชั่นปัจจุบันได้อย่างครบถ้วนภายในปีนี้

้นโยบายของฟังก์ชั่นที่ให้บริการของ Streaming for PC เวอร์ชั่นใหม่ มีดังนี้

- มุ่งเน้นให้พัฒนาและปรับปรุงบริการฟังก์ชั่นที่ลูกค้าใช้บ่อยให้สะดวก และง่ายขึ้น
- เพิ่มฟังก์ชั่นการส่งคำสั่งซื้อ/ขายอนุพันธ์ ให้เข้าถึงการส่งซื้อขายง่าย ครบถ้วน และสะดวก
- เพิ่มการแสดงภาพรวม Portfolio ทั้งหุ้น อนุพันธ์ และกองทุน (Consolidate Portfolio)
- การออกแบบที่ทันสมัย เน้นการปรับการจัดวางการแสดงผลและฟังก์ชั่นการใช้งานให้ง่าย เพิ่มความคล่องตัว
- พัฒนาด้วยเทคโนโลยีที่ทันสมัยล่าสุด เพื่อตอบโจทย์ผู้ใช้งานมากยิ่งขึ้น และสามารถพัฒนา Function การใช้ งานใหม่ๆ ในอนาคต
- รับฟังความเห็นจากผู้ใช้งาน เพื่อปรับการบริการให้ตอบโจทย์ความต้องการสูงสุดของลูกค้า

หมายเหตุ : สำหรับฟังก์ชั่นอื่นๆที่อยู่ Streaming เวอร์ชั่นบัจจุบัน จะมีพร้อมให้บริการประมาณสิ้นปี 2564 หากมี ความเห็นหรือข้อเสนอแนะเพิ่มเดิม สามารถให้ Feedback กับทางบริษัทฯได้ ตามรูปด้านล่าง

| 5       | Market    | Portfolio | Qu                  | ote Bio                       | ls Offers                  | Ticker                      | Technical | Account | Info Settings   |                  |               | Fe                                | edback                    | Good aftern | 100n 🔆 🛛 Wei<br>14 | Aug 25 2021   |
|---------|-----------|-----------|---------------------|-------------------------------|----------------------------|-----------------------------|-----------|---------|-----------------|------------------|---------------|-----------------------------------|---------------------------|-------------|--------------------|---------------|
| SE      | T         | 1,594.38  | +7.40 +<br>+0.47% L | ligh 1,597.70<br>.ow 1,588.37 | +10.72 Value<br>+1.39 +817 | 59,689.64 MB<br>▼ 751 ◆ 660 | SET       | i0 🔻    | 960.59 High Low | 963.61<br>956.75 | TFEX Total Vo | I 188,286 Total Deal<br>Total Ol@ | 53,875<br>24/08 3,358,238 |             | SET:<br>S.Stock:   | Open2<br>Open |
| Favouri | ite 1     | •         | ⊖ SET               |                               |                            |                             |           |         |                 |                  |               | + Add 🛛 🧪 Edit                    |                           |             |                    | 🝸 Filter      |
| Symbol  |           |           | Last                | Chg                           | %Chg                       | Volume Bid                  | Bid       | Offer   | Volume Offer    |                  | Close 🔻       | Total Vol 🔫                       | KUMWEL                    | в           | 3,000              | 3.20 🔺        |
| PTT     |           |           | 36.75               | -0.25                         | -0.68%                     | 7,371,000                   | 36.75     | 37.00   | 6,678,800       |                  | 37.00         | 58,764,000                        | KUMWEL                    |             | 6,300              | 3.20 +        |
| BBL     |           |           | 14.50               | +0.50                         | +0.44%                     | 739,600                     | 114.00    | 114.50  | 510,300         |                  | 114.00        | 10,517,400                        | KUMWEL                    |             |                    | 3.20 *        |
| DELTA   |           | 5         | 62.00               | +2.00                         | +0.36%                     | 7,200                       | 560.00    | 562.00  | 6,900           |                  | 560.00        | 258,900                           | KUMWEL                    |             | 10,000             | 3.20 +        |
| THAI (N | IP,NC,SP) |           | 0.00                | 0.00                          | 0.00%                      |                             | 0.00      | 0.00    |                 |                  | 3.32          | 0                                 | KUMWEL                    |             | 10,000             | 3.20 +        |
| SCGP    |           |           | 69.00               | +0.25                         | +0.36%                     | 498,100                     | 68.75     | 69.00   | 411,700         |                  | 68.75         | 3,952,300                         | KUMWEL                    |             | 10,000             | 3.20 *        |
| PTTEP   |           |           | 08.00               | -0.50                         | -0.46%                     | 328,500                     | 107.50    | 108.00  | 564,900         |                  | 108.50        | 3,947,800                         | KUMWEL                    | В           | 7,000              | 3.20 🔺        |

้ท่านสามารถรายละเอียด คู่มือการใช้งานของ Streaming for PC เวอร์ชั่นใหม่แบบละเอียดได้ดังนี้

# ภาพรวมของโปรแกรม

- ส่วนที่แสดง SET Index และส่วนการส่งคำสั่งซื้อขายจะแสดงอยู่ในทุกหน้าจอ เพื่ออำนวยความสะดวก กับนักลงทุนในการส่งคำสั่งซื้อขาย

| 🕤 🛛 Mark       | et Portfoli | o Q      | uote     | <b>Bids Offers</b> | Ticker         | Technical    | Account | Info Settings      |                     |                  |              | redback         | Good afte | moon 🔆 We<br>14 | Aug 25 2021 |
|----------------|-------------|----------|----------|--------------------|----------------|--------------|---------|--------------------|---------------------|------------------|--------------|-----------------|-----------|-----------------|-------------|
| SET .          | 1.594.38    | +7.40    | High 1,5 | i97.70 +10.72 Valu | e 59,689.64 MB | SET5         | 0 -     | 960.59 High        | 963.61 TFEX         | Total Vol 188,28 | 6 Total Deal |                 |           | SET:            | Open2       |
|                | .,          | +0.47%   | Low 1,5  | 88.37 +1.39 +81    | 7 → 751 ↔ 660  |              |         | Low                | 956.75              |                  | Total Ol@    | 24/08 3,358,238 |           | S.Stock:        | Open        |
| Favourite 1    | •           | O SET    | O TFEX   |                    |                |              |         |                    |                     | + Add            | ne Edit      |                 |           |                 | 了 Filter    |
| Symbol         |             | Last     | Chg      | ; %Chg             | Volume Bid     | Bid          | Offer   | Volume Offer       | Cla                 | ose 🔻            | Total Vol 🔫  | KUMWEL          |           | 3,000           | 3.20 🔺      |
| PTT            |             | 36.75    | -0.25    | -0.68%             | 7,371,000      | 36.75        | 37.00   | 6,678,800          | 3                   | 37.00            | 58,764,000   | KUMWEL          | В         | 6,300           | 3.20 +      |
| BBL            |             | 114.50   | +0.50    | ) +0.44%           | 739,600        | 114.00       | 114.50  | 510,300            | 11                  | 14.00            | 10,517,400   | KUMWEL          | В         | 5,000           | 3.20 🔺      |
| DELTA          |             | 562.00   | +2.00    | +0.36%             | 7,200          | 560.00       | 562.00  | 6,900              | 56                  | 5 <b>0.00</b>    | 258,900      | KUMWEL          | В         | 10,000          | 3.20 🔺      |
| THAI (NP,NC,S  | P)          | 0.00     | 0.00     | 0.00%              | 0              | 0.00         | 0.00    |                    |                     | 3.32             | 0            | KUMWEL          | В         | 10,000          | 3.20 +      |
| SCGP           |             | 69.00    | +0.25    | +0.36%             | 498,100        | 68.75        | 69.00   | 411,700            | e                   | 58.75            | 3,952,300    | KUMWEL          | B         | 10,000          | 3.20 *      |
| PTTEP          |             |          |          | -0.46%             | 328,500        |              | 108.00  | 564,900            | 10                  | 08.50            | 3,947,800    | KUMWEL          | В         | 7,000           | 3.20 *      |
| GULF           |             | 38.00    | +0.50    | +1.33%             | 1,333,600      | 37.75        | 38.00   | 2,038,500          | 3                   | 37.50            | 18,541,700   | KUMWEL          | В         | 100,000         | 3.20 *      |
| CPALL          |             | 61.50    | +0.25    | +0.41%             | 1,805,900      | 61.25        | 61.50   | 1,387,100          | e                   | 51.25            | 7,188,700    | KUMWEL          | В         | 26,000          | 3.20 *      |
|                |             | 42.00    | +0.25    | +0.60%             | 450,900        | 41.75        | 42.00   | 643,100            | 4                   | 41.75            | 7,750,600    | KUNIWEL         | D         | 200             | 3.20 *      |
| HANA           |             | 73.25    |          |                    | 36,800         | 73.25        |         | 226,300            | 7                   | 73.75            | 16,908,400   | KUMWEL          | B         | 10,000          | 3.20 -      |
| TU             |             | 20.10    | +0.10    | +0.50%             | 1,425,000      | 20.00        | 20.10   | 1,422,800          | 2                   | 20.00            | 15,769,800   | KUMWEI          | B         | 1 000           | 3 20 +      |
| 0.001          |             |          |          | 114.50             |                | Vol/Value(K) | High    | /Low Ceil/Floo     | or Avg/0            | Close            | Open 2       | KUMWEL          | B         | 700             | 3.20 +      |
| C BBL          |             |          | +0.50    | (+0.44%)           |                | 1,201,264    | 11      | 2.50 80.0          | 0 114               | 4.00             | 114.50       | KUMWEL          | В         | 2.000           | 3.20 +      |
| Volum          | ie Bids     | Offe     |          | Volume             | Ticker         |              |         |                    |                     |                  |              | 3 S50U21        | В         |                 | 956.8 *     |
| 739,60         | 0 114.00    | 114.5    | 50       | 510,300            | 14:56:15       | R            | 1.00    | 00 114 50 🔺        | 6.000.000           |                  | Last         | S50U21          | В         |                 | 956.8 +     |
| 1,068,20       | 0 113.50    | 115.0    | 00       | 727,200            | 14:56:01       |              | 1(      | 00 114.00 <b>↔</b> | 4,000,000 2,000,000 |                  |              | S50U21          |           |                 | 956.7 +     |
| 618,70         | 0 113.00    | 115.5    | 50       | 532,400            | 14:55:29       | в            | 50      | 00 114.50 •        | 0                   | 112.50 114       | .00 115.50   | S50U21          | В         |                 | 956.8 +     |
| 448,40         | 0 112.50    | 116.0    | 00       | 950,800            | 14:55:15       |              | 4       | 00 114.00 🚸        | Buy 54%             | Other 3%         |              | S50U21          |           |                 | 956.7 🔺     |
| 541,50         | 0 112.00    | 116.5    | 50       | 212,400            | 14:54:46       |              | 40      | 00 114.50 🔺        |                     |                  |              | S50U21          | В         |                 | 956.8 🔺     |
|                | -           | Account  | Type :   | Cash Account       | Credi          | Limit: 0.0   | 0       | Line               | Available :         | 0.00             |              | Cash Balance :  | 0.00      |                 |             |
| Place Order    |             |          |          |                    |                |              |         |                    |                     |                  |              |                 |           |                 |             |
| 🔾 Buy 🔾 Sell   | BBL         |          | NVDR V   | /ol: Volume        | Price: Pric    | e            | Limit ' | Cond.              |                     |                  |              | PIN 📑           | 1         |                 | Clear       |
| Order Status 🚯 | Cancel 0    | Order(s) |          |                    |                |              |         |                    |                     |                  |              | C               | Refresh   | A More          | Settings    |
| Order No. 🖨    | Time 🖨      | Symb     | ol \$    |                    | Side 🖨         | Price 🖨      | Volume  | Matched \$         | Balance 🖨           | Cancel           | led \$       | Status 🖨        |           |                 |             |
|                |             |          |          |                    |                |              |         |                    |                     |                  |              |                 |           |                 |             |

| ส่วนของแถบเมนู                                  |
|-------------------------------------------------|
| ส่วนแสดง SET Index และภาพรวมการเปลี่ยนแปลงต่างๆ |
| ส่วนของการแสดงผลเมนู                            |
| ส่วนของการส่งคำสั่งชื้อขาย                      |

#### SET 1,525.73 +10.01 High 1,529.27 +13.55 Value 31,578.99 MB SET50 959.41

- สามารถดูข้อมูลราคาของ SET Index, การเปลี่ยนแปลงเทียบกับราคาเมื่อวาน, ราคา High/Low และภาพรวม การซื้อขายของตลาด
- โดยระบบจะ Default ที่ข้อมูลของ SET Index ละ SET50 Index
- นักลงทุนสามารถเลือกดูราคา Index อื่นๆ ได้โดยเลือกที่ Dropdown
- แสดง Status การเปิด/ปิดของทุกตลาด

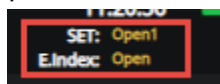

# 2. ส่วนการส่งคำสั่งซื้อขาย

โดยแบ่งออกเป็น 2 ส่วน คือ

# a. การส่งคำสั่งชื้อขายแบบปกติ (Normal Order)

# <u>สำหรับบัญชีหุ้น</u>

สามารถส่งคำสั่งซื้อขายปกติได้ ผ่าน Tab Place Order

## <u>สำหรับประเภทบัญชีอนุพันธ์</u>

- สามารถส่งคำสั่งซื้อขายปกติได้ ผ่าน Tab Place Order
- และเลือกใช้งาน Stop Order ได้จาก Tab นี้เช่นกัน โดยการใช้งาน Stop Order ใน Tab นี้คำสั่งซื้อ ขายนั้นๆ หากไม่เข้าเงื่อนไข คำสั่งจะอยู่ได้ถึงสิ้นวันของวันที่ทำการส่งเท่านั้น

|                |        | •    | Line Available :  | 0.00        | EE: 0.00 |         | Equity : | 0.00      | М           | IR: 0.00            | MM: 0.00        | C                      | all/Force Fla | ig: No   |
|----------------|--------|------|-------------------|-------------|----------|---------|----------|-----------|-------------|---------------------|-----------------|------------------------|---------------|----------|
| Place Order    |        |      |                   |             |          |         |          |           |             |                     |                 |                        |               |          |
| O Long O Short | Auto   |      | Symbol            | Vol: Volume | Price:   | Price   | Limit    | -         | Stop Order  | Cond.               | PIN             |                        |               | Clear    |
| Order Status 🚯 | Cance  | I 0  | Order(s)          |             |          |         |          |           |             |                     |                 | C <sup>I</sup> Refresh | ☆ More        | Settings |
| Order No. 🗢    | Date 🖨 | Time | e 🗢 🛛 Pos 🗢 Symbo | ol 🗢        | Side 🖨   | Price 🖨 | Volume 🖨 | Matched 🖨 | Balance 🖨 🛛 | Cancelled 🗢 Valid 🖨 | Stop 🗢 Status 🗢 |                        |               |          |
|                |        |      |                   |             |          |         |          |           |             |                     |                 |                        |               |          |

# b. การส่งคำสั่งชื้อขายแบบมีเงื่อนไข (Conditional Order)

# <u>สำหรับบัญชีหุ้น</u>

| (Equity) 🔫                 | Account Type: 0 | Cash Account Cre        | edit Limit : 0.00        | Line Available : 0.00           | Cash Balance : 0.00                    |          |
|----------------------------|-----------------|-------------------------|--------------------------|---------------------------------|----------------------------------------|----------|
| Place Order Stop Ord       | er Trailing Ore | der Bracket Order       |                          |                                 |                                        |          |
| O Buy O Sell Symbol        | Trigger:        | Last <= 👻 Trigger Price | Vol: Volume              | Price: MP-MTL - Valid: DD/MM/YY | PIN 🛃 Submit                           | Clear    |
| Condition Order Status Can | cel 0 Order(s)  |                         |                          |                                 | Hide Inactive Orders C' Refresh * More | Settings |
| Cond. Order No. 🗢 🛛 Date : | Time 	Symbol    | I \$ Side \$            | Type <b>\$</b> Condition |                                 | Volume \$ Price \$ Status \$           |          |
|                            |                 |                         |                          |                                 |                                        |          |

- สามารถตั้งเงื่อนไขการส่งคำสั่งได้ทั้งหมด 3 รูปแบบ คือ Stop Order, Trailing Stop และ Basket Order
- กรณีคำสั่ง<u>ยังไม่เข้าเงื่อนไข</u>ที่ตั้งไว้ : คำสั่งนั้นจะสามารถคงอยู่ในระบบได้นานสุดถึง 120 วัน โดย สามารถเลือกได้จากฟิลล์ Valid
- สามารถ Filter Order ที่มีการ Cancel หรือ Activated เรียบร้อยแล้วออกจาก List การแสดงผลได้ เพื่อความสะดวกในการ Monitor order

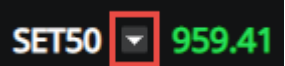

#### <u>สำหรับประเภทบัญชีอนุพันธ์</u>

- สามารถตั้งเงื่อนไขการส่งคำสั่งได้ทั้งหมด 2 รูปแบบ คือ Stop Order และ Basket Order
- กรณีคำสั่ง<u>ยังไม่เข้าเงื่อนไข</u>ที่ตั้งไว้ : คำสั่งนั้นจะสามารถคงอยู่ในระบบได้นานสุดถึง 120 วัน โดย สามารถเลือกได้จากฟิลล์ Condition Validity
- กรณีคำสั่ง<u>เข้าเงื่อนไข</u>ที่ตั้งไว้แล้ว : เราสามารถเลือกให้คำสั่งอยู่ในระบบจนถึงไหน ได้จากฟิลล์ Order Validity

| testd (D)       | _      | •        | Line Av | ailable : 1,000,00 | 0,000.00   | EE: 1,000,00 | 0,000.00 | Equity: 1,     | ,000,000 | 0,000.00 | MR: 0.00        | MN     | 1:0.00       | (        | Call/Force Fl | ag:No      |
|-----------------|--------|----------|---------|--------------------|------------|--------------|----------|----------------|----------|----------|-----------------|--------|--------------|----------|---------------|------------|
| Place Order     | Con    | dition O | rder    |                    |            |              |          |                |          |          |                 |        |              |          |               |            |
| ○ Long ○ Sho    | rt Op  | en 🔹     | S50G2   | Vol:               | Volume     | Price: Price | e        | Limit          | •        |          |                 |        |              | PIN      |               | Clear      |
| Condition Typ   | e: Sta | op Orde  | r 🔻     | Trig. Condition:   | Select 🔻   | Trigger Pr   | ice Co   | ondition Valid | lity: DD | /MM/YYYY | Order Validity: | Day    |              |          | Help          | o & Manual |
| Condition Order | Status |          |         |                    |            |              |          |                |          |          |                 |        |              |          | h 🛠 More      | Settings   |
| Date Time       | : 1    | °os Sym  | bol     | Side               | Cond. Type | Price        | Volume   | Condition      |          |          |                 | Condit | ion Validity | y Status |               |            |
|                 |        |          |         |                    |            |              |          |                |          |          |                 |        |              |          |               |            |
|                 |        |          |         |                    |            |              |          |                |          |          |                 |        |              |          |               |            |
|                 |        |          |         |                    |            |              |          |                |          |          |                 |        |              |          |               |            |

#### 3. ເມນູ Market

- **a. ส่วนข้อมูล Realtime :** ของหุ้นหรืออนุพันธ์ที่สนใจ โดยสามารถเลือกดูจาก List ที่มีเดรียมไว้ให้ เช่น Most Active Volume, Most Active Value, Favorite เป็นต้น
  - โดยสามารถ Add, Edit, Delete Favorite ผ่านหน้าจอส่วนนี้ได้เลย

| Favourite 1     |        |       |        |            |      |       |              |         | F Add 🛛 🖍 Edit |
|-----------------|--------|-------|--------|------------|------|-------|--------------|---------|----------------|
| Symbol          | Last   | Chg   | %Chg   | Volume Bid | Bid  | Offer | Volume Offer | Close 🔻 | Total Vol 🔻    |
| KBANK           | 121.50 | -2.50 | -2.02% | 6,000      | ATO  | ATO   | 48,800       | 124.00  | 6,515,900 🗎    |
| PTT             | 39.50  | -0.50 | -1.25% | 58,000     | ATO  | ATO   | 680,800      | 40.00   | 32,589,000     |
|                 | 116.00 | -0.50 | -0.43% | 300        | ATO  | ATO   | 38,500       | 116.50  | 1,806,900      |
| DELTA 11        |        |       |        | 1,900      | ATO  | ATO   | 25,700       | 516.00  | 902,500        |
| THAI (NP,NC,SP) | 0.00   | 0.00  | 0.00%  | 0          | 0.00 | 0.00  | 0            | 3.32    | 0              |
| SCGP            | 57.25  | +0.50 | +0.88% | 9,700      | ATO  | ATO   | 298,800      | 56.75   | 6,134,600      |
| PTTEP           | 120.50 | -0.50 | -0.41% | 9,300      | ATO  | ATO   | 98,600       | 121.00  | 4,093,000      |
| GULF            | 32.75  | 0.00  | 0.00%  | 200        | ATO  | ATO   | 248,000      | 32.75   | 5,797,100      |
| CPALL           | 57.75  | +0.25 | +0.43% | 71,000     | ATO  | ATO   | 312,100      | 57.50   | 12,923,300     |
|                 | 45.50  | -0.25 | -0.55% | 34,700     | ATO  | ATO   | 117,800      | 45.75   | 6,234,700      |
| HANA            | 54.25  | +0.50 | +0.93% | 5,000      | ATO  | 37.75 | 100          | 53.75   | 11,538,600 🖃   |

- b. ส่วน Mini Quote : แสดงข้อมูลหุ้นหรืออนุพันธ์รายตัว โดยการกรอกชื่อ Symbol ลงไป และระบบจะ แสดงข้อมูลราคาซื้อขายล่าสุด, มูลค่าที่มีการซื้อขาย, ราคา High/Low, ราคา Celling/Floor, Average Price, ราคาเปิด/ปิดในแต่ละช่วง, ปริมาณและราคาที่มีการเสนอซื้อ เสนอขาย, Volume by Price และ %Buy/%Sell
  - สำหรับใน Phase5 จะยังไม่สามารถเรียกดู News ได้

| Q CPALL |       |        | <b>57.75</b><br>+0.25 (+0.43%) |          | Vol/Value(K)<br>12,923,300<br>745,212 | High/Low<br>58.00<br>57.00 | Ceil/Floor<br>74.75<br>40.25 | Avg/Close<br>57.66<br>57.50 | Proj. Open 2 (Price/Vol)<br>57.50<br>416,800 |
|---------|-------|--------|--------------------------------|----------|---------------------------------------|----------------------------|------------------------------|-----------------------------|----------------------------------------------|
| Volume  | Bids  | Offers | Volume                         | Ticker   |                                       |                            |                              |                             |                                              |
| 84,100  | ATO   | ATO    | 312,100                        | 12:29:54 | В                                     | 100                        | 57.75 🔺                      | 6,000,000                   | Last                                         |
| 100     | 61.00 | 55.00  | 100                            | 12:29:48 |                                       | 2,100                      | 57.75 🔺                      | 4,000,000 2,000,000         | _ = 🖬 =                                      |
| 900     | 60.50 | 57.00  | 69,100                         | 12:29:36 |                                       | 400                        | 57.75 🔺                      | 0 57.00                     | 57.50 58.00                                  |
| 4,200   | 58.00 | 57.50  | 35,500                         | 12:29:35 |                                       | 1,800                      | 57.75 🔺                      |                             | autor autor and activ                        |
| 203,200 | 57.75 | 57.75  | 3,109,100                      | 12:29:28 | В                                     | 100                        | 57.75 🔺                      | Buy 58%                     | Other 6% Sell 36%                            |

# c. ส่วน Ticker : แสดงรายการชื้อ/ขายหุ้นและอนุพันธ์ที่เกิดขึ้นแบบ Realtime

- ส่วนบน : แสดงรายการซื้อ/ขายที่เกิดขึ้นของระบบหุ้น
- ส่วนล่าง : แสดงรายการชื้อ/ขายที่เกิดขึ้นของระบบอนุพันธ์
- สามารถ Filter Ticker ได้ โดยดูตัวอย่างการ Filter ได้จาก 10.เมนู Ticker (หน้า 14)

| NER-W1       | в | 10,000 | 3.26 -   |
|--------------|---|--------|----------|
| NER-W1       | В | 57,900 | 3.26 +   |
| STGT         |   | 4,000  | 38.00 🚸  |
| AEONTS       | В | 100    | 215.00 + |
| RBF          | s | 2,000  | 9.90 *   |
| MINT         | В | 200    | 27.50 +  |
| KBANK        | В | 1,300  | 125.00 + |
| DELTA        | в | 100    |          |
| KTB          | s | 100    | 12.40 *  |
| KBAN13C2104A | в | 83,500 | 0.38 +   |
| KBAN13C2104A | в | 16,500 | 0.38 -   |
| BAM          | в | 200    | 21.50 +  |
| NER-W1       | в | 17,100 | 3.26 +   |
| NER-W1       | В | 10,000 | 3.26 +   |
| NER-W1       | В | 5,000  | 3.26 -   |
| S50H21       | в | 1      | 956.1 +  |
| S50H21       | в | 5      | 956.1 🔺  |
| S50H21       | В | 1      | 956.1 +  |
| S50H21       | В |        | 956.1 +  |
| S50H21       | В | 3      | 956.1 +  |
| S50H21       | В | 6      | 956.1 -  |
|              |   |        |          |

### 4. ເມນູ Portfolio

## a. ส่วน Portfolio สำหรับประเภทบัญชีหุ้น

- มี 2 Tab คือ
- Portfolio: แสดงข้อมูลหุ้นที่มีใน Port, ราคา พร้อมกำไร/ขาดทุนที่คาดว่าจะได้รับ
- Deal Summary : ระบบจะแสดงข้อมูล Deal Summary ของวันนั้นๆ

## b. ส่วน Portfolio สำหรับประเภทบัญชีอนุพันธ์

#### มี 3 Tab คือ

- Portfolio Cost : แสดงข้อมูลอนุพันธ์ที่มีใน Port, ราคาที่ยังไม่ Settle พร้อมกำไร/ขาดทุนที่คาดว่า จะได้รับ
- Portfolio Settle : แสดงข้อมูลอนุพันธ์ที่มีใน Port, ราคาที่ Settle แล้ว พร้อมกำไร/ขาดทุนที่คาดว่า จะได้รับ
- Deal Summary : ระบบจะแสดงข้อมูล Deal Summary ของวันนั้นๆ

| Portfolio - Cost | Portfolio - Settle | Deal Sum  |           |            |          |           |               |              |              |                |                 |              |
|------------------|--------------------|-----------|-----------|------------|----------|-----------|---------------|--------------|--------------|----------------|-----------------|--------------|
| зутрог           | Side               | Start Vol | Avail Vol | Actual Vol | Avg Cost | Mkt Price | Amount (Cost) | Market Value | Option Value | Unrealized P/L | %Unrealized P/L | Realized P/L |
|                  |                    |           |           |            |          |           |               |              |              |                |                 |              |
|                  |                    |           |           |            |          |           |               |              |              |                |                 |              |
|                  |                    |           |           |            |          |           |               |              |              |                |                 |              |
|                  |                    |           |           |            |          |           |               |              |              |                |                 |              |
|                  |                    |           |           |            |          |           |               |              |              |                |                 |              |
|                  |                    |           |           |            |          |           |               |              |              |                |                 |              |
|                  |                    |           |           |            |          |           |               |              |              |                |                 |              |
|                  |                    |           |           |            |          |           |               |              |              |                |                 |              |
|                  |                    |           |           |            |          |           |               |              |              |                |                 |              |
|                  |                    |           |           |            |          |           |               |              |              |                |                 |              |
|                  |                    |           |           |            |          |           |               |              |              |                |                 |              |
|                  |                    |           |           |            | Tot      | al        | 0.00          | 0.00         | 0.00         | 0.00           | 0.00%           | 0.00         |
|                  |                    |           |           |            |          |           |               |              |              |                |                 |              |

c. ส่วน Mini Quote : แสดงข้อมูลหุ้นหรืออนุพันธ์รายตัว โดยการกรอกชื่อ Symbol ลงไป และระบบจะ แสดงข้อมูลราคาซื้อขายล่าสุด, มูลค่าที่มีการซื้อขาย, ราคา High/Low, ราคา Celling/Floor, Average Price, ราคาเปิด/ปิดในแต่ละช่วง, ปริมาณและราคาที่มีการเสนอซื้อ เสนอขาย

| Q 550G21 |       |        | 956.7<br>+8.5(+0.90%) | Basis/<br>Underlying | -4.60<br>961.30 |
|----------|-------|--------|-----------------------|----------------------|-----------------|
| Volume   | Bids  | Offers | Volume                | High/Low             | 960.4           |
| 1        | 957.0 | 958.3  | 4                     |                      | 947.5           |
| 2        | 948.0 | 961.7  | 1                     | Cell/Floor           | 1,232.6         |
| 1        | 942.3 | 964.0  | 1                     |                      | 663.8           |
| 2        | 936.8 | 965.0  | 1                     | Open1                | 947 5           |
| 3        | 934.1 | 969.8  | 1                     | Openn                | 347.3           |

**d. ส่วน %Unrealized Chart :** แสดงเปอร์เซ็นกำไร/ขาดทุนของหุ้นหรืออนุพันธ์ที่มีอยู่ใน Portfolio ใน รูปแบบกราฟแท่ง เพื่อให้นักลงทุนสามารถดู Performance ของหุ้นหรืออนุพันธ์แต่ละตัวได้

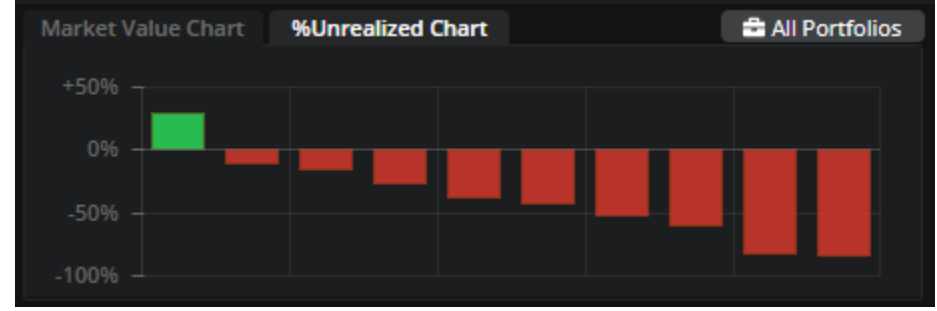

e. ส่วน Market Value Chart : แสดงสัดส่วนการลงทุนของหุ้นหรืออนุพันธ์ที่มีอยู่ใน Portfolio เพื่อให้ เห็นว่าปัจจุบันเรามีการลงทุนอยู่ที่หุ้นหรืออนุพันธ์ตัวไหนมากที่สุด โดยจะแสดง 5 อันดับแรก

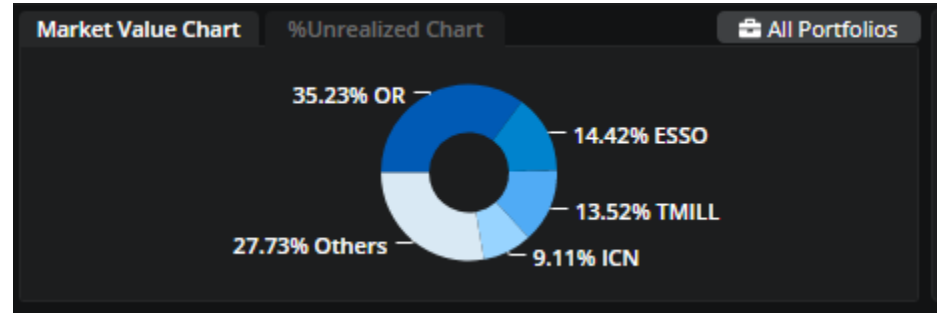

f. ส่วน Account Info เพิ่มเดิม : แสดงข้อมูลวงเงินของ Account นั้นๆ เพื่อเป็นข้อมูลให้กับนักลงทุน

| Cash Balance              | 0.00     |
|---------------------------|----------|
| Liquidation Value         | 0.00     |
| Deposit/Withdrawal (Cash) | 0.00     |
| Call/Force MR (IM)        | 0.00     |
| Call/Force MR (MM)        | 0.00     |
| Initial MR                | 0.00     |
| Closing Method            | Auto Net |

#### 5. All Portfolios

- แสดงภาพการลงทุนทั้งหมดของนักลงทุน โดยรวม Portfolio ทั้งหุ้นละอนุพันธ์ (Consolidate Portfolio)
   เพื่อให้นักลงทุนสามารถดูกำไร/ขาดทุนที่ขาดว่าจะได้รับจากการลงทุนของตัวเอง
- โดยสามารถเลือกที่ปุ่ม "All Portfolios" เพื่อเข้าดูข้อมูล
- และใน Phase ถัดๆ จะรวม Portfolio Fund เข้ามาเพิ่มเติม

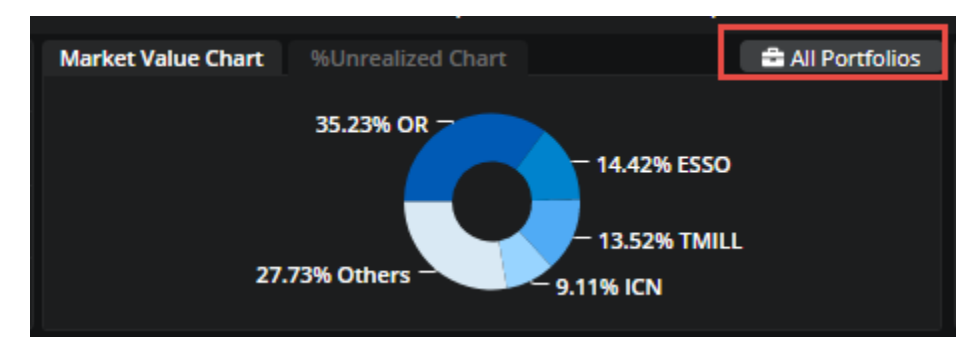

- สามารถคลิกที่ปุ่ม "Help″ เพื่อดูวิธีการคำนวนค่าต่างๆ ในหน้า All Portfolios
- ดัวอย่างหน้าจอตามด้านล่าง

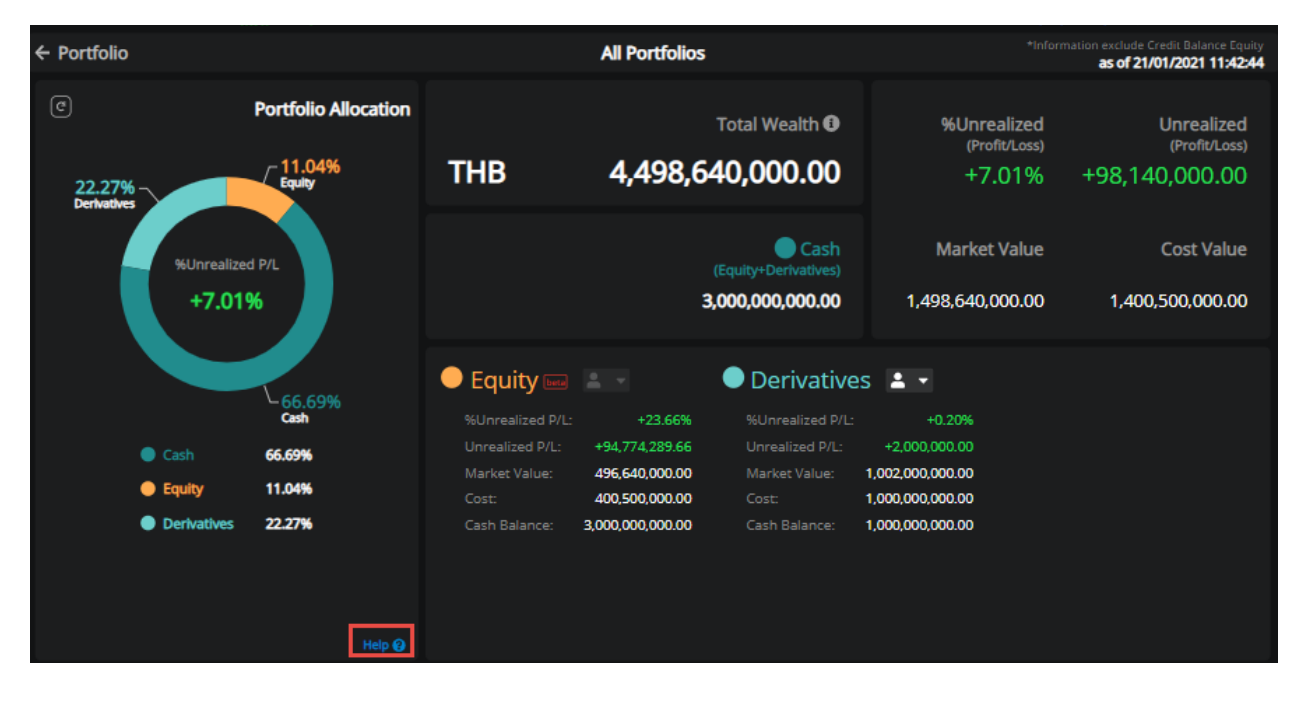

# 6. เมนู Quote

แสดงข้อมูล และรายละเอียดต่างๆของหุ้นหรืออนุพันธ์ เพื่อเป็นข้อมูลประกอบการตัดสินใจ ดังนี้

- ข้อมูล Realtime แสดงข้อมูลของหุ้นตัวนั้นๆ แบบ Realtime เช่น Price, Bids, Offers, Ticker

| DELTA<br>DELTA<br>Realtime                                           | TA<br>ELECTRONICS<br>Historical D                       | ۲<br>(THAILAND)<br>Data Finan                         | cials                                          | <b>506</b> ,<br>-10.00 (-<br>Statistics                    | <b>.00</b><br>1.94%) | Vol/Value(K)<br>902,500<br>461,556 | High/Low<br>522.00<br>496.00 | Ceil/Floc<br>670.0<br>362.0                 | r Avg/Prev. Clos<br>D 511.4<br>D 516.0 | e Proj. Open2/Vol<br>2 500.00<br>0 27,100               | Status<br>Pre-Open2                                                                               |                                           | Favourite                                                   | 000<br>Technical<br>Chart                                                     | Stock                                                                                                    |
|----------------------------------------------------------------------|---------------------------------------------------------|-------------------------------------------------------|------------------------------------------------|------------------------------------------------------------|----------------------|------------------------------------|------------------------------|---------------------------------------------|----------------------------------------|---------------------------------------------------------|---------------------------------------------------------------------------------------------------|-------------------------------------------|-------------------------------------------------------------|-------------------------------------------------------------------------------|----------------------------------------------------------------------------------------------------|
| Average Buy<br>52W High<br>%Change 1W<br>%Change 3M<br>P/E<br>%YIELD | 512.72<br>838.00<br>+11.21%<br>+21.13%<br>80.44<br>0.54 | Average Sell<br>52W Low<br>%Change 1M<br>EPS<br>P/BV  | 511.29<br>52.00<br>+29.32%<br>1.41<br>18.03    | Intraday<br>530.00<br>520.00<br>510.00<br>500.00<br>490.00 | 1M 3M                | бМ 1Y                              | 11                           |                                             |                                        | Last Update 14:11:                                      | 2 12:28:21<br>12:28:30<br>12:28:36<br>12:28:41<br>12:29:16<br>12:29:18<br>17 12:29:28<br>12:29:28 | S<br>B<br>B<br>B<br>B<br>B<br>B<br>S<br>S | 400<br>100<br>100<br>100<br>100<br>100<br>400<br>200<br>100 | Intrada<br>506<br>508<br>508<br>508<br>508<br>508<br>508<br>508<br>506<br>506 | y Ticker<br>5.00 -<br>8.00 -<br>8.00 -<br>8.00 -<br>8.00 -<br>8.00 -<br>8.00 -<br>5.00 -<br>5.00 -<br>5.00 - |
| Volume<br>700<br>1,300<br>5,200<br>9,100<br>8,800                    | Bids<br>ATO<br>508.00<br>506.00<br>504.00<br>502.00     | Offers<br>ATO<br>486.00<br>490.00<br>496.00<br>500.00 | Volume<br>25,300<br>1,100<br>500<br>100<br>100 | 200,000<br>100,000<br><sup>0</sup> 4!                      | 96.00 50             | Last                               | Jpdate 14:11:53              | DELTA<br>Electronic<br>Components<br>Market | Buy 45%                                | Other 4% Sell Other 1% Sell Other 1% Sell Other 3% Sell | 12:29:28                                                                                          |                                           |                                                             |                                                                               |                                                                                                    |

- ข้อมูล Historical Data แสดงข้อมูลย้อนหลัง 3 เดือน ของหุ้นตัวนั้นๆ

| DELTA<br>DELTA EL | ECTRONICS (THAIL | Q M<br>AND) | <b>50(</b><br>-10.00 | <b>5.00</b><br>0 (-1.94%) | Vol/Value(K)<br>902,500<br>461,556 | High/Low<br>522.00<br>496.00 | Ceil/Floor<br>670.00<br>362.00 | Avg/Prev. Close<br>511.42<br>516.00 | Proj. Open2/Vol<br>500.00<br>27,100 | Status<br>Pre-Open2 | Favourite | DIO<br>Technical Stock<br>Chart Info |
|-------------------|------------------|-------------|----------------------|---------------------------|------------------------------------|------------------------------|--------------------------------|-------------------------------------|-------------------------------------|---------------------|-----------|--------------------------------------|
| Date              | Open             | Clore       | Change               | %Change                   | Volum                              |                              | Value (K)                      | High                                | Low                                 | Market Cap (MR)     | P/E       | SKVIELD                              |
| 18/05/2021        | 514 00           | 516.00      | +6 00                | +1 18%                    | 2 361 12                           | ≠<br>>                       | 1 218 749 80                   | 526 00                              | 506.00                              | 643 648 91          | 80.44     | 0.64%                                |
| 17/05/2021        | 472.00           | 510.00      | +30.00               | +6.25%                    | 2,301,12                           | 5                            | 1.146.261.07                   | 520.00                              |                                     | 636,164.62          | 79.50     | 0.65%                                |
| 14/05/2021        | 486.00           | 480.00      |                      |                           | 2,103,950                          | 5                            | 1.021.173.14                   | 510.00                              |                                     | 598,743,17          | 74.82     | 0.69%                                |
| 13/05/2021        | 524.00           | 484.00      |                      |                           | 4,509,709                          | •                            | 2,215,024.95                   |                                     |                                     | 603,732.70          | 75.45     | 0.68%                                |
| 12/05/2021        | 486.00           | 558.00      | +94.00               | +20.26%                   | 18,172,28                          | 3                            | 9,602,926.54                   | 578.00                              | 478.00                              | 696,038.94          | 86.98     | 0.59%                                |
| 11/05/2021        | 444.00           | 464.00      | +8.00                | +1.75%                    | 14,830,41 <sup>-</sup>             |                              | 7,035,169.53                   | 496.00                              |                                     | 578,785.07          | 72.33     | 0.71%                                |
| 10/05/2021        | 420.00           | 456.00      | +54.00               | +13.43%                   | 10,227,714                         | 1                            | 4,479,804.56                   | 462.00                              | 408.00                              | 568,806.02          | 71.08     | 0.72%                                |
| 07/05/2021        | 384.00           | 402.00      | +35.00               | +9.54%                    | 10,592,94 <sup>-</sup>             |                              | 4,211,586.12                   | 410.00                              | 384.00                              | 501,447.41          | 62.67     | 0.82%                                |
| 06/05/2021        | 320.00           | 367.00      | +52.00               | +16.51%                   | 13,020,23                          | 5                            | 4,643,946.32                   | 377.00                              | 320.00                              | 457,789.05          | 57.21     | 0.90%                                |
| 05/05/2021        | 350.00           | 315.00      |                      |                           | 6,980,859                          | •                            | 2,253,585.22                   |                                     |                                     | 392,925.21          | 49.10     | 1.05%                                |
| 30/04/2021        | 381.00           | 354.00      |                      |                           | 4,527,420                          | 5                            | 1,645,339.20                   | 382.00                              |                                     | 441,573.09          | 55.18     | 0.93%                                |
| 29/04/2021        | 381.00           | 379.00      | +1.00                | +0.26%                    | 1,576,790                          | 5                            | 598,931.84                     | 383.00                              |                                     | 472,757.63          | 59.08     | 0.87%                                |
| 28/04/2021        | 380.00           | 378.00      |                      |                           | 2,777,962                          | 2                            | 1,058,451.63                   | 385.00                              |                                     | 471,510.25          | 58.92     | 0.87% 🚽                              |

- ข้อมูล Financial โดยสามารถเลือกดูข้อมูลย้อนหลังได้สูงถึง 5 ปี

|                                                | ELTA<br>LTA ELE | CTRO  | NICS (THA | Q "<br>ILAND) | <b>506.00</b><br>-10.00 (-1.94%)     | Vol/Value(K)         Hig           902,500         5:           461,556         4 | Ceil/Floor           22.00         670.00           96.00         362.00 | Avg/Prev. Close<br>511.42<br>516.00 | Proj. Open2/Vol<br>500.00<br>27,100 | Status<br>Pre-Open2                  | avourite Technical | Stock |
|------------------------------------------------|-----------------|-------|-----------|---------------|--------------------------------------|-----------------------------------------------------------------------------------|--------------------------------------------------------------------------|-------------------------------------|-------------------------------------|--------------------------------------|--------------------|-------|
| Compare                                        | YoY             |       | Qtr 🔻     | 60,000,000    |                                      |                                                                                   |                                                                          |                                     |                                     |                                      |                    |       |
| Period                                         | Q2              |       | 2016 🔻    | 40,000,000    |                                      |                                                                                   |                                                                          | _                                   | _                                   | _                                    |                    |       |
| to                                             | 2021            |       |           | 40,000,000    |                                      |                                                                                   |                                                                          |                                     |                                     |                                      |                    |       |
| Display                                        | Amo             | Int   | •         | 20,000,000    |                                      |                                                                                   |                                                                          |                                     |                                     |                                      |                    |       |
| Assets                                         |                 |       |           | 0             |                                      |                                                                                   |                                                                          |                                     |                                     |                                      |                    |       |
| <ul> <li>Liabilitie</li> <li>Equity</li> </ul> | 25              |       |           |               | Q2 / 2020<br>01/04/2020 - 30/06/2020 | Q2 / 2019<br>01/04/2019 - 30/06/201                                               | Q2 / 2018<br>9 01/04/2018 - 30/0                                         | 06/2018 01/04                       | Q2 / 2017<br>4/2017 - 30/06/2017    | Q2 / 2016<br>01/04/2016 - 30/06/2016 |                    |       |
| Balance Sh                                     | ieet (N         | I.Bah | t)        |               |                                      |                                                                                   |                                                                          |                                     |                                     |                                      |                    |       |
| Assets                                         |                 |       |           |               | 49,540.77                            | 47,103.8                                                                          | 6 46                                                                     | ,792.84                             | 44,346.84                           | 42,229.03                            |                    |       |
| 🖌 Liabilitie                                   | es              |       |           |               | 15,957.12                            | 14,362.1                                                                          | 7 14                                                                     | ,799.23                             | 14,270.76                           | 13,317.53                            |                    |       |
| 🗸 Equity                                       |                 |       |           |               |                                      |                                                                                   |                                                                          |                                     |                                     |                                      |                    |       |

- ข้อมูล Statistic โดยจะแสดงข้อมูลย้อนหลัง 5 ปี

| DELTA<br>DELTA ELECTRONICS<br>Realtime Historical | C THAILAND)<br>Data Financials | 506.00<br>-10.00 (-1.94%)<br>Statistics | Vol/Value(K)<br>902,500<br>461,556 | High/Low<br>522.00<br>496.00 | Ceil/Floor<br>670.00<br>362.00 | Avg/Prev. Close<br>511.42<br>516.00 | Proj. Open2/Vol<br>500.00<br>27,100 | Status<br>Pre-Open2 | Favourite Technical | Stock |
|---------------------------------------------------|--------------------------------|-----------------------------------------|------------------------------------|------------------------------|--------------------------------|-------------------------------------|-------------------------------------|---------------------|---------------------|-------|
|                                                   | As of 18/05/2021               | As of 30/12/2                           | 020                                | As of 30/12/2019             |                                | As of 28/12/2018                    | B As o                              | of 29/12/2017       | As of 30/12/2016    |       |
| Last Price (Baht)                                 | 516.00                         | 486                                     | 5.00                               | 53.50                        |                                | 69.50                               | )                                   | 73.25               | 81.50               |       |
| Listed Share (M.)                                 | 1,247,381,614                  | 1,247,381,                              | 614                                | 1,247,381,614                |                                | 1,247,381,614                       | ۰<br>۱                              | 1,247,381,614       | 1,247,381,614       |       |
| Market Cap. (M.Baht)                              | 643,648.91                     | 606,227                                 | 7.46                               | 66,734.92                    |                                | 86,693.02                           | 2                                   | 91,370.70           | 101,661.60          |       |
| P/E                                               | 80.44                          | 102                                     | 2.70                               | 18.62                        |                                | 15.88                               | 3                                   | 17.80               | 17.86               |       |
| PEG                                               | 0.42                           | 1                                       | 1.59                               | -0.54                        |                                | 2.50                                | )                                   |                     |                     |       |
| P/BV                                              | 18.03                          | 16                                      | 5.43                               | 2.03                         |                                | 2.61                                |                                     | 2.92                | 3.36                |       |
| Book Value per Share                              | 29.58                          | 26                                      | 5.41                               | 26.59                        |                                | 25.10                               | )                                   | 24.24               | 23.29               |       |
| Par (Baht)                                        | 1.00                           | 1                                       | 1.00                               | 1.00                         |                                | 1.00                                | )                                   | 1.00                | 1.00                |       |
| Dividend Yield (%)                                | 0.64                           | C                                       | ).37                               | 4.30                         |                                | 3.17                                | 7                                   | 4.10                | 3.80                |       |
| Turnover Ratio (%)                                | 29.51                          | 63                                      | 3.06                               | 29.77                        |                                | 25.03                               | 3                                   | 25.91               | 37.13               |       |
| Dividend Payout Ratio                             | 0.51                           | C                                       | ).38                               | 0.80                         |                                | 0.50                                | )                                   | 0.73                | 0.68                |       |
| EV (M.Baht)                                       | 656,596.79                     | 612,747                                 | 7.37                               | 67,841.18                    |                                | 85,634.34                           | l .                                 | 88,241.93           | 96,177.80           |       |
| EBITDA (M.Baht)                                   | 10,500.06                      | 8,066                                   | 5.72                               | 5,280.93                     |                                | 7,122.54                            | l I                                 | 7,529.90            | 6,906.49            |       |
| EV/EBITDA                                         | 62.53                          | 75                                      | 5.96                               | 12.85                        |                                | 12.02                               | 2                                   | 11.72               | 13.93               |       |

- ข้อมูล Underlying (เฉพาะ TFEX เท่านั้น)

| AAV<br>AAV Fr<br>Realtime                | H22<br>utures (AAV) 315<br>Historical D | Q<br>i days to last trading date<br>ata Underlying |                                                                     | Vol/Prev. (                                  | 0<br>3                                         | High/Low                                                                | Ceil/Floor<br>3.19<br>1.73                   | Avg/Prev. Settle<br>2.46                         | Open1/Open2<br>0.00<br>0.00 | Open<br>0.0                                                          | 1<br>0                |                                                     | Favourite                                      |
|------------------------------------------|-----------------------------------------|----------------------------------------------------|---------------------------------------------------------------------|----------------------------------------------|------------------------------------------------|-------------------------------------------------------------------------|----------------------------------------------|--------------------------------------------------|-----------------------------|----------------------------------------------------------------------|-----------------------|-----------------------------------------------------|------------------------------------------------|
| Underlying<br>Basis<br>Theo Brise        | 2.44<br>0.02<br>2.45                    | Contract Specifications<br><u>Margin Rate</u>      | Underlying<br>AAV                                                   |                                              | +0                                             | <b>2.46</b>                                                             | Vol/Value(K<br>4,643,900<br>11,319           | ) High/Low<br>2.46<br>2.42                       | Ceil/Floor<br>3.14<br>1.70  | Avg/Prev. Clos<br>2.4<br>2.4                                         | se<br>14<br>12        | Open1/Open2<br>2.42<br>0.00                         | Status<br>Open1                                |
| Life High<br>Life Low<br>Last Trade Date | 2.85<br>2.26<br>30/03/2022              |                                                    | Intraday 1M<br>2.48<br>2.46<br>2.44<br>2.42<br>2.40<br>10           | ЗМ 6М 1Y<br>11 12                            | Last Up                                        | date 10:18:58                                                           | AAV<br>Transportation<br>Logistics<br>Market | Buy 51% Othe<br>Buy 44% Other<br>& Buy 54% Other | r 5% Sell 44%               | 10:18:53<br>10:18:53<br>10:18:53<br>10:18:53<br>10:18:53<br>10:18:53 | B<br>B<br>B<br>B<br>B | 6,900<br>1,700<br>9,500<br>900<br>50,000<br>146,700 | 2.44 •<br>2.44 •<br>2.44 •<br>2.44 •<br>2.44 • |
| Volume<br>3                              | Bids<br>2.40                            | Offers Volume<br>2.48 1                            | Volume<br>686,200<br>2,174,100<br>1,664,200<br>780,000<br>2,767,200 | Bids<br>2.44<br>2.42<br>2.40<br>2.38<br>2.36 | Offers<br>2.46<br>2.48<br>2.50<br>2.52<br>2.54 | Volume<br>1,893,800<br>1,431,400<br>1,136,900<br>1,837,800<br>1,053,600 | 4,000,000<br>2,000,000<br>0                  | Last<br>2.42 2.44                                | st Update 10:18:58          | 10:18:53<br>10:18:53<br>10:18:53<br>10:18:53<br>10:18:53<br>10:19:00 | B<br>B<br>B<br>B      | 10,300<br>600<br>500<br>40,000<br>5,000             | 2.44 •<br>2.44 •<br>2.44 •<br>2.44 •<br>2.46 • |

- เพิ่มช่องทางการให้สะดวกในการดูข้อมูลเกี่ยวกับ symbol ตัวนี้ได้ง่ายขึ้น :
  - I. Add Symbol ไปยัง List Favourite
  - II. เข้าใช้งาน Technical Chart
  - III. Stock Info

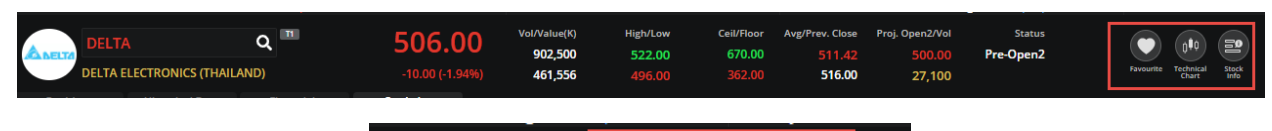

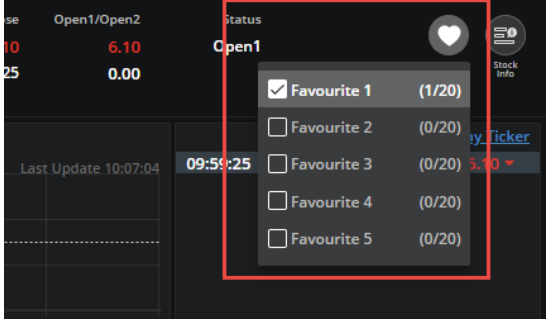

## 7. Function Save PIN

้โดยปรับให้นักลงทุนสามารถ Save PIN ได้สะดวกขึ้น และหากทำการ Save PIN เรียบร้อยแล้วจะสามารถใช้ งานได้ตลอด Session โดย

• กด Save PIN บริเวณ Place Order Zone

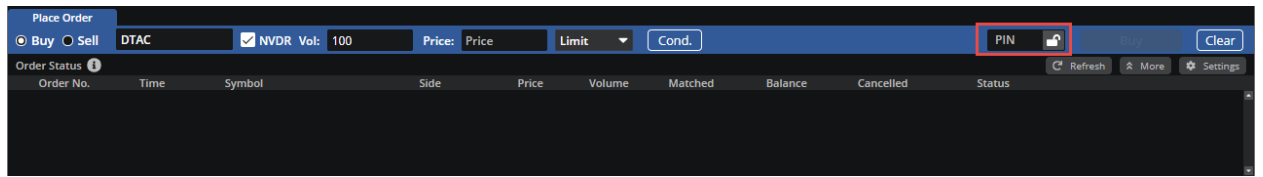

- กด Save PIN หลังจาก Place Order สำเร็จ :
  - โดยจะมี Popup Suggest ให้ Save PIN หลัง Place Order สำเร็จ
  - แต่หากนักลงทุนสามารถกด Don't Show Me Again ได้ เพื่อให้ไม่ต้องการ Save และไม่ ต้องการเจอ Popup อีก ระบบจะไม่แสดง Popup Suggest ให้ Save PIN อีกใน Session นั้น

| 5      | Market      |           |           |               | Quote     | Click                   | Bids Offe                          |                                   |                                                                                                    |                            | ore 🔻                   | Notification Pin M | ) 📮<br>Ienu Feedback | Logout KAMON | Good<br>OJN PH. | I morning 🔆<br>ROMPANG | Thu Jul 9 2020 |
|--------|-------------|-----------|-----------|---------------|-----------|-------------------------|------------------------------------|-----------------------------------|----------------------------------------------------------------------------------------------------|----------------------------|-------------------------|--------------------|----------------------|--------------|-----------------|------------------------|----------------|
| SE     | T 💌 1       | .372.2    | 7 -999.99 | High 9,999.99 | +999.99   | Value 999,999.          | SET                                | 50 💌 1                            | .372.27                                                                                                    | High 9,999.99              | FU/OU Vol               |                    | Total Deal           |              | 000 000         | SET:                   | Intermission2  |
| Eavor  | urito 1     |           | - O CE    |               |           | × 999 + 999 +           | -                                  |                                   |                                                                                                    | LOW 9,999.99               |                         |                    | Fdit                 |              |                 | currency.              | Intermissionz  |
| - avot | ante-1      |           |           |               |           | VC-ErSt                 |                                    |                                   |                                                                                                    |                            |                         | -                  |                      |              |                 |                        | Y              |
| SEOM   | 160100464   | 79004     |           |               | +000.00   |                         |                                    |                                   |                                                                                                    |                            |                         | 0 000 00           |                      |              |                 | 20,000                 |                |
| -350W  | 16C123456   | 57890A    | 999 99    | +999.99       | +999.99   | <del>%</del> 999,9<br>% | 666,66                             | 999 66.66                         |                                                                                                    | 999,999                    | 999.99                  | 9,999,99           | 9999                 | ССР          |                 | 20,000                 | 0.50 +         |
| S50M   | 16C123456   | 57890A    | 999.99    | +999.99       | +999.99   | %                       |                                    |                                   |                                                                                                    |                            | >                       | < 9,999 <u>,99</u> | 9,999                | OSP          |                 | 4,500                  | 43.75          |
| S50M   | 16C123456   | 57890A CA | 999.99    | +999.99       |           |                         |                                    |                                   | (The second second seco |                            |                         | 9,999,99           | 9,999                | OSP          |                 | 1,200                  | 43.75          |
| S50M   | 16C123456   |           | 999.99    | +999.99       | +999.99   |                         |                                    |                                   | Ŀ                                                                                                    |                            |                         | 9,999,99           | 9,999                | OSP          | В               | 6,300                  | 43.75          |
| S50M   | 16C123456   | 57890A    | 999.99    | +999.99       | +999.99   |                         |                                    | Sauce                             |                                                                                                    | 12                         |                         | 9,999,99           | 9,999                |              |                 | 4,000                  |                |
| S50M   | 16C123456   | 57890A    | 999.99    | +999.99       | +999.99   | %                       |                                    | Save                              | your PIN                                                                                                    | H                          |                         | 9,999,99           | 9,999                | CBG          |                 |                        | 126.50 +       |
| \$50M  | 160123456   | 57890A    | 999.99    | +999.99       | +999.99   | %<br>06                 |                                    |                                   |                                                                                                    |                            |                         | 9,999,99           | 9,999                | CBG          |                 |                        | 126.50 🔺       |
| S50M   | 16C123456   | 57890A    | 999.99    | +999.99       | +999.99   | %                       |                                    |                                   |                                                                                                    |                            |                         | 9,999,99           | 9.999                | CBG          |                 | 3,700                  | 126.50 •       |
| S50M   | 16C123456   | 57890A    | 999.99    | +999.99       | +999.99   |                         |                                    | 5.                                |                                                                                                    |                            |                         | 9,999,99           | 9,999                | AIMCG        |                 | 15,000                 | 7.00 •         |
|        |             |           |           |               |           |                         |                                    | Dis                               | sclaimer                                                                                                    |                            |                         | Proj. Once 2       | (Price@/ol)          |              |                 |                        |                |
| Q      | MINT        |           | (c)       |               |           | S                       | ave PIN functio                    | n allows you t                    | to save your                                                                                                    | PIN until loguot           | or session              | Proj. Open 2       | 21.90                |              |                 |                        |                |
|        |             |           |           | -0.10 (-0.4   |           | ex<br>tra               | bired. During<br>nsaction perfo    | this period, i<br>rmed in this ti | re-enter PIN<br>rading progra                                                                                                    | is not require<br>am only. | d for any               |                    | 267,000              | GOU20        |                 |                        |                |
| Vo     | olume       | Bids      | Offers    |               | olume     |                         | horoforo um                        |                                   | ad account the                                                                                                    | rick of using the          | o coulo DIN             |                    |                      |              |                 |                        | 873.7 🔺        |
| 10     | 1,500       | ATO       | ATO       |               | 2,100     | fu                      | nerefore, you (<br>action. We will | take no resp                      | onsibility on                                                                                                    | any loss or dam            | s save PIN<br>nage from |                    |                      | S50U20       |                 |                        | 873.7 •        |
| 19     | 1.000       | 23.40     |           | 18            | 3,200     | an                      | y error occured                    | i.                                |                                                                                                    |                            |                         |                    |                      | \$50020      |                 |                        | 873.7 •        |
|        | 100         |           |           |               | 7,800     |                         |                                    | Lagree with a                     | ill the terms                                                                                                    | specified above            |                         | 21.90              |                      | S50U20       |                 |                        | 873.7 •        |
|        |             |           |           |               |           |                         |                                    | ragiee with a                     |                                                                                                    |                            |                         | her 5%             | Sell 45%             |              |                 |                        |                |
| 50005  | 55 (Derivat |           | Line A    | vailable: 99  | 9,999,999 |                         |                                    |                                   |                                                                                                    |                            |                         | <del>)</del> 99.00 | MM: 99               | 9,999,999.00 |                 | Call/Force             | Flag: Call     |
| Plac   | ce Order    |           |           |               |           | C                       | on't Show m                        | ne Again                          |                                                                                                    |                            |                         |                    |                      |              |                 |                        |                |
| OLor   | ng 🔿 Shor   | t Open 🖣  | - S50KK   | кіооо         | Vol: Vol  | ume                     | Price: Price                       |                                   | Limit 🔻                                                                                                    | Stop Ord                   | er Conc                 | ı.                 |                      | PIN          | 6               |                        | Clear          |
| Order  | Status 🚯    |           |           |               |           |                         |                                    |                                   |                                                                                                    |                            |                         |                    |                      |              |                 |                        |                |
| Or     | der No.     | Date Tin  | ne Po     | os Symbol     |           |                         |                                    |                                   | Matched                                                                                                    | l Balance                  | Cancelle                |                    |                      |              |                 |                        |                |
| 12     | 34567890    | 11/11 15  | :09:47 A  | A S50H1       | 6ABCDEF.  | Long                    | 99,999.99                          | 1,000,000                         | 1,000,000                                                                                                    | 10,000,000                 | 10,000,00               | 00 Session         | Stop                 | M-Partial (M | P)              | Change [               | <u>Detail</u>  |
| 12     | 34567890    | 11/11 15  | :09:47 A  | S50H1         | 6ABCDEF   | Long                    | 99,999.99                          | 1,000,000                         | 1,000,000                                                                                                    | 10,000,000                 | 10,000,00               | 0 Session          | Stop                 | M-Partial (M | P)              | Change [               | Detail 🛅       |
| 12     | 34567890    | 11/11 15  | :09:47 A  | S50H1         | 6ABCDEF.  | Long                    | 99,999.99                          | 1,000,000                         | 1,000,000                                                                                                    | 10,000,000                 | 10,000,00               | 0 Session          | Stop                 | M-Partial (M | P)              | Change [               | <u>Detail</u>  |
| 12     | 34567890    | 11/11 15  | :09:47 A  | A S50H1       | 6ABCDEF   |                         | 99,999.99                          | 1,000,000                         | 1,000,000                                                                                                    | 10,000,000                 | 10,000,00               | 0 Session          | Stop                 | M-Partial (M | P)              | Change [               | <u>Detail</u>  |

### 8. ເມນູ Bids/Offers

ี แสดงข้อมูล Bids/Offers และ Ticker ของ List Symbol ที่เลือก โดยสามารถแบ่ง List ได้ดังนี้

- Custom List : สามารถเลือกใส่ Symbol ตามที่สนใจเพื่อดูข้อมูลได้
- Favorite : แสดงข้อมูลของ Symbol ที่อยู่ใน List Favorite ทั้ง 5 List
- รองรับการแสดง 3 Bids/3 Offers และ 5 Bids/5 Offers โดยเลือกเปลี่ยนได้จาก Dropdown ตาม ตัวอย่างรูปด้านล่าง

| Custom List | Favourite 1                         |                                                                                                    |                        |                                     |      |        |                                         |                              |                                |                                        |      |   |                                                 |                              | Show                           | 3 Bids 🛛 🔻                                      |
|-------------|-------------------------------------|----------------------------------------------------------------------------------------------------|------------------------|-------------------------------------|------|--------|-----------------------------------------|------------------------------|--------------------------------|----------------------------------------|------|---|-------------------------------------------------|------------------------------|--------------------------------|-------------------------------------------------|
| L&E         |                                     | <b>2.06</b><br>+0.02 (+0.98%)                                                                       | High<br>Low            |                                     | ACAP | (C.NP) |                                         | 0.00 (0                      | 1.03 Hig<br>0.00%) Lov         | th 1.04<br>w 1.02                      | AQU  | A |                                                 | C<br>0.00 (0.0               | 1.4 Show                       | 3 Bids<br>5 Bids                                |
| Bids 🔻      | Volume<br>5,000<br>32,000<br>78,300 | Bids         Offer           2.04         2.0           2.02         2.0           2.00         2.1 | rs<br>)6 1<br>)8<br> 0 | Volume<br>63,000<br>11,500<br>4,500 | Bids | •      | Volume<br>305,200<br>329,200<br>711,500 | Bids<br>1.02<br>1.01<br>1.00 | Offers<br>1.03<br>1.04<br>1.05 | Volume<br>17,900<br>350,500<br>360,900 | Bids | V | Volume<br>6,054,400<br>16,473,100<br>10,026,300 | Bids<br>0.42<br>0.41<br>0.40 | Offers<br>0.43<br>0.44<br>0.45 | Volume<br>19,794,000<br>23,706,000<br>9,949,200 |

- รองรับการแสดงข้อมูล Ticker ของ Symbol นั้นๆ โดยเลือกเปลี่ยนได้จาก

| AAV     |                        | +0.04 (+1    | <b>2.78</b><br>1.46%) | High<br>Low | 2.80<br>2.76       |
|---------|------------------------|--------------|-----------------------|-------------|--------------------|
| Bids 🔻  | Volume                 | Bids         | Offers                |             | Volume             |
| Bids    | 882,800                | 2.78         | 2.80                  | 1,3         | 53,000             |
| Tickers | 2,585,100<br>1,190,800 | 2.76<br>2.74 | 2.82<br>2.84          | 1,2<br>1,9  | 271,800<br>974,800 |

### 9. เมนู Account Info (โดยรองรับ Account Type บางประเภทเท่านั้น)

แสดงรายละเอียดของ Account นั้นๆ เช่น แสดง profile ของ Account ของ ท่าน เช่น Trader ที่ดูแลท่าน และเรื่องวงเงินต่างๆในการ Trade เช่นวงเงิน, ค่า Commission และจำนวนเงินของวันนั้นๆ

| 5          | Market                | Portfolio       | Quote                     | e Bid                | ls Offers 🛛 🖊             | ccount Info                   | Settings         |      |        |             |                  |        |           |            |             | Feedback                       | Good morning<br>MR. IT1 MONIT | * Tue Jul 6 2021<br>OR 11:38:01 |
|------------|-----------------------|-----------------|---------------------------|----------------------|---------------------------|-------------------------------|------------------|------|--------|-------------|------------------|--------|-----------|------------|-------------|--------------------------------|-------------------------------|---------------------------------|
| SET        | <ul> <li>1</li> </ul> | ,591.25         | +11.97 High<br>+0.76% Low | 1,594.04<br>1,585.34 | +14.76 Valu<br>+6.06 + 94 | e 26,473.10 ME<br>3 ▼488 Ф415 | SET50            |      | 957.51 | High<br>Low | 960.00<br>954.40 | FU/OP  | Vol 79,29 | 5 / 1,448  | Deal<br>Ol@ | 25,664 / 631<br>05/07 3,345,82 | 28 / 27,489                   | SET: Open1<br>E.Index: Open     |
| Account I  | <b>nfo</b> (Last      | Update : 11:37: | 54) C'                    |                      |                           |                               |                  |      |        |             |                  |        |           |            |             |                                |                               | <u>Help Page</u> 🕕              |
| Account    | No                    |                 |                           |                      |                           | Custom                        | er Name          |      |        |             | M                | ONITOR | т         | frader Na  | me          |                                |                               |                                 |
| Credit Inf | 0                     |                 |                           |                      |                           |                               |                  |      |        |             |                  |        |           |            |             |                                |                               |                                 |
| Equity Ba  | alance                |                 |                           |                      | 0.00                      | Excess I                      | Equity           |      |        |             |                  | 0.00   | L         | ine Avail  | able        |                                |                               | 0.00                            |
| Cash Bal   | ance                  |                 |                           |                      | 0.00                      | Liquida                       | tion Value       |      |        |             |                  | 0.00   | C         | Credit Lim | nit         |                                |                               | 0.00                            |
| Receive/   | Payment               |                 |                           |                      | 0.00                      | Receive                       | /Payment After C | omm. |        |             |                  | 0.00   | F         | Premium    | to Paym     | ent                            |                               | 0.00                            |
| Total Un   | realized P/L          |                 |                           |                      | 0.00                      | Futures                       | MTM              |      |        |             |                  | 0.00   | C         | Option Mi  | ГM          |                                |                               | 0.00                            |
| Total Cor  | nm.                   |                 |                           |                      | 0.00                      |                               |                  |      |        |             |                  |        |           |            |             |                                |                               |                                 |
| Equity +   | Non-Cash C            | Collateral      |                           |                      | 0.00                      | Comm.                         | Confirmed Order  |      |        |             |                  | 0.00   | C         | Comm. Pe   | nding O     | rder                           |                               | 0.00                            |
| Deposit/   | Withdrawa             | l (Cash)        |                           |                      | 0.00                      | Foreign                       | Collateral       |      |        |             |                  | 0.00   | C         | Current N  | on-Cash     | Collateral                     |                               | 0.00                            |
| Deposit/   | Withdrawa             | l (Non-Cash)    |                           |                      | 0.00                      |                               |                  |      |        |             |                  |        |           |            |             |                                |                               |                                 |
| Margin In  | fo                    |                 |                           |                      |                           |                               |                  |      |        |             |                  |        |           |            |             |                                |                               |                                 |
| Initial Ca | sh Balance            |                 |                           |                      | 0.00                      | Call/For                      | ce Flag          |      |        |             |                  | No     | N         | Margin Me  | ethod       |                                |                               | Net                             |
| Initial Eq | uity                  |                 |                           |                      | 0.00                      | Call/For                      | ce MR (IM)       |      |        |             |                  | 0.00   | c         | Calculate  | мтм         |                                |                               |                                 |
| Previous   | day Future            | MTM value       |                           |                      | 0.00                      | Call/For                      | ce MR (MM)       |      |        |             |                  | 0.00   | C         | Can Open   |             |                                |                               | None                            |
| Initial Mi | 2                     |                 |                           |                      | 0.00                      | Total M                       | R (IM)           |      |        |             |                  | 0.00   | C         | Can Close  |             |                                |                               | Futures & options               |
| Initial No | on-Cash Col           | lateral         |                           |                      | 0.00                      | Total M                       | м                |      |        |             |                  | 0.00   | C         | Closing M  | ethod       |                                |                               | Auto net                        |
| Initial Ca | II/Force Fla          | g               |                           |                      | No                        | Total FN                      | Λ                |      |        |             |                  | 0.00   | 4         | Auto Posit | tion        |                                |                               | Yes                             |
| Initial Ca | II/Force Ma           | irgin           |                           |                      | 0.00                      |                               |                  |      |        |             |                  |        |           |            |             |                                |                               |                                 |

#### **10.** ເມນູ Ticker

แสดงข้อมูล Ticker ที่เกิดขึ้นทั้งหมด โดย

- สามารถเลือกให้แสดงเป็น 3 Column หรือ 4 Column ได้ บริเวณมุมขวาบน

| 互 Market   |     | Portf | olio           | Quote   | Bid      | s Offers     | Ticker                | Technical         | Ac | count Inf | o Settings | 5      |        |               |           | Feedbar | :k             | Good   | morning 🔆 | Wed Aug 25 2021<br>11:10:17 |   |
|------------|-----|-------|----------------|---------|----------|--------------|-----------------------|-------------------|----|-----------|------------|--------|--------|---------------|-----------|---------|----------------|--------|-----------|-----------------------------|---|
| CET -      | 1 5 | 046   | F +7.6         | 57 High | 1,597.70 | +10.72 Value | 31,595.63             |                   | 50 | - 04      | CO OO High | 963.61 | FU/OP  | Vol 112,320 / | 1,899 Dea | I 32,   | 932 / 527      |        |           | SET: Open1                  |   |
|            | 1,5 | 94.0  | <b>9</b> +0.48 | 3% Low  | 1,590.58 | +3.60 +833   | <del>▼</del> 626 ↔ 60 | <sub>35</sub> 361 | 20 | · 90      | Low        | 958.44 |        |               | OI@       | 24/     | 08 3,274,521 / | 83,717 | Curre     | nev: Open                   |   |
| Ƴ Filter   |     |       |                |         |          |              |                       |                   |    |           |            |        |        |               |           |         |                |        | Show      | 3 Columns 🗖                 | - |
| CBG13P21   | Α   |       | 203,500        |         | .57      | +0.03 🔺      | CBG                   | 16C2109A          |    | 100,800   | 0.22       |        | 0.06 - | CBG           | 13C2110   |         | 52,500         |        | 0.25      | -0.03 👻                     |   |
| CBG        |     |       | 100            |         |          |              | CBG                   | 16C2109A          |    | 371,000   | 0.22       |        | 0.06 🗸 | RWI           | -W2       |         | 35,000         |        | 0.61      | +0.02 🔺                     |   |
| CBG        |     |       | 100            |         |          |              | CBG                   | 41C2110A          |    | 20,000    |            |        |        | CBG           |           |         | 15,200         |        |           |                             |   |
| CBG01C2110 |     |       | 21,600         |         |          |              | CBG                   | 13P2110A          |    | 103,300   | 0.17       | +(     | 0.02 🔺 | CBG           |           |         | 31,100         |        |           |                             |   |
| CBG        |     |       | 1,800          |         |          |              | CBG                   | 13P2110A          |    | 197,900   | 0.17       | +(     | 0.02 🔺 | CBG           |           |         | 500            |        |           |                             |   |
| CBG        |     |       | 500            |         |          |              | CBG                   | 41C2110B          |    | 20,000    |            |        |        | CBG           |           |         | 200            |        |           |                             |   |
| CBG        |     |       | 100            |         |          |              | CBG                   | 11P2111A          |    | 90,000    | 0.75       | +(     | • 6.03 | CBG           |           |         | 100            |        |           |                             |   |
| CBG19P2111 |     |       | 43,900         |         |          |              | CBG                   | 06C2110A          |    | 10,000    |            |        |        | CBG           |           |         | 300            |        |           |                             |   |
| CBG        |     |       | 200            |         |          |              | CBG                   | 06P2111A          |    | 11,000    | 0.35       | +(     | • E0.0 | CBG           | 19P2112   | А В     | 1,507,200      |        | 0.66      | +0.04 🔺                     |   |
| CBG19P2110 | Α   |       | 847,600        |         | .30      | +0.02 🔺      | ECL                   |                   |    | 6,700     | ) 1.81     | +(     | 0.06 🔺 | CBG           |           |         | 9,000          |        |           |                             |   |
| CBG        |     |       | 4,900          |         |          |              | INO                   | <b>(</b>          |    | 3,700     | 1.22       | (      | 0.00 🚸 | CBG           | 19C2111   |         | 1,501,000      |        |           |                             |   |
| CBG41C2110 |     |       | 5,600          |         |          |              | INO                   | <                 |    | 1,000     | 1.22       | (      | 0.00 ↔ | CBG           | 19P2110   | А В     | 50,000         |        | 0.30      | +0.02 🔺                     |   |
| CBG11C2110 |     |       | 51,000         |         |          |              | INO                   | <                 |    | 12,500    | 1.22       | (      | 0.00 🚸 | CBG           | 19C2112   |         | 1,618,900      |        | 0.43      |                             |   |
| CBG        |     |       | 15,100         |         |          |              | INO                   | <                 |    | 1,000     | 1.22       | (      | 0.00 ↔ | CBG           | 06C2110   |         | 1,090,000      |        |           |                             |   |
| CBG        |     |       | 2,000          |         |          |              | INO                   | (                 |    | 10,000    | 1.22       | (      | 0.00 🕩 | CBG           | 06P2111   | А В     | 209,000        |        | 0.35      | +0.03 🔺                     |   |
| CBG19C2110 |     |       | ,003,100       |         |          |              | INO                   | <b>(</b>          |    | 40,000    | 1.22       | (      | 0.00 🚸 | CBG           | 01P2111   | Х В     | 12,400         |        | 1.00      | +0.05 🔺                     |   |
| CBG19C2110 |     |       | 40,000         |         |          |              | INO                   | <                 |    | 2,000     | 1.22       | (      | 0.00 ↔ | CBG           | 01P2110   | A B     | 138,100        |        | 0.35      | +0.02 🔺                     |   |
| CBG19C2110 |     |       | 2,400          |         |          |              | INO                   | <                 |    | 8,100     | 1.22       | (      | 0.00 🚸 | CBG           | 13C2112   |         | 1,000,300      |        | 0.44      |                             |   |
| CBG01P2111 | Х   |       | 16,700         |         | .00      | +0.05 🔺      | INO                   | (                 |    | 2,300     | 1.22       | (      | 0.00 ↔ | CBG           | 13C2112   |         | 1,200          |        | 0.44      |                             |   |
| CBG41C2109 |     |       | 25,600         |         |          |              | INO                   | (                 |    | 20,000    | 1.22       | (      | 0.00 🚸 | CBG           |           |         | 1,000          |        |           |                             |   |
| CBG08C2109 |     |       | 10,000         |         |          |              | INO                   | (                 |    | 27,400    | ) 1.22     | (      | 0.00 💠 | CBG           | 41C2110   |         | 352,100        |        |           |                             |   |

- สามารถ Filter Ticker ตามเงื่อนไขได้ โดยกดปุ่ม Filter บริเวณมุมซ้ายบน
  - โดยต้องทำการเลือก Filter by Market ตาม Market ที่สนใจก่อนเสมอ
  - หลังจากนั้นสามารถทำการ Filter สิ่งที่สนใจเพิ่มเดิมได้โดยเลือก List Favourite ที่ ต้องการ
  - ระบบจะทำการแสดงข้อมูลเฉพาะ Symbol ใน List Favourite ที่อยู่ใน Market นั้นๆ

## <u>ตัวอย่างที่ 1</u>

- Favourite 1 มี Symbol ทั้งหมด 20 Symbol แบ่งเป็น Equity 15 Symbol และ TFEX 5 Symbol
- เลือก Filter ทั้ง SET,TFEX ตามรูปด้านล่าง
- ระบบจะแสดงข้อมูล Ticker ของ Symbol 20 Symbol ตามที่มีใน List Favourite 1

| 5         | Market     | : Portí  | olio            | Quote        | <b>Bids Offers</b>             | Ticker           | Fechnica     | al Accoun       | nt Info Sei     | ttings        |                  |                                            | Fe         | edback          |               | Good morning | Wed Aug 25 202<br>11:22:55 |       |
|-----------|------------|----------|-----------------|--------------|--------------------------------|------------------|--------------|-----------------|-----------------|---------------|------------------|--------------------------------------------|------------|-----------------|---------------|--------------|----------------------------|-------|
| SET       | - <b>-</b> | 1 593.2  | 9 <b>9</b> +6.3 | 31 High      | 1,597.70 +10.72 Va             | lue 34,823.61 MB | SF           | T50 🔻           | 960.00          | High 963.     | 61 FU/OP Vo      | 117,440 / 2,158                            | Deal       |                 |               |              | SET: Open1                 |       |
|           |            | 1,00012  | +0.40           | J% Low       | 1,590.58 +3.60 +8              | 00               | UL.          | 100             | 500100          | Low 958.4     |                  |                                            | 01@        | 24/08 3,2       | 74,521 / 83,7 |              | Agn: Open                  |       |
| 了 Filte   | :r         |          |                 |              |                                |                  |              | Y F             | ilter Ticker    |               |                  |                                            |            |                 |               | Sh           | ow 3 Columns               | •     |
| CPN       |            |          | 20,000          |              |                                |                  |              |                 | incer merker    |               |                  |                                            |            | S               | 500           | 51.50        | 0.00 4                     | Þ     |
| CPN       |            |          | 9,800           |              | Step 1. Filter by              | Market           |              |                 |                 | s             | itep 2. Filter b | v Criteria (Option                         | al)        | S 5             | 0,000         | 51.50        | 0.00 4                     | Þ     |
| CPN       |            |          | 200             | 51           |                                |                  |              |                 |                 |               |                  | · · ·                                      |            |                 | 2,000         | 51.50        | 0.00 4                     | Þ     |
| CPN       |            |          | 1,000           | 51           | 💿 💽 Set                        |                  | ON           | TFEX            |                 |               | ON 🕖 Fave        | ourites                                    |            | S 1             | 0,000         | 51.50        | 0.00 (                     | ۱.    |
| CPN       |            |          | 600             | 51           |                                |                  |              |                 |                 |               |                  |                                            |            | S               | 2,000         | 51.50        | 0.00 4                     | •     |
| CPN       | _          |          | 100             | 51           | 🧹 Common S                     | tock             | Fut          | ures            |                 |               | / Favourite      | 21                                         |            | S               | 100           | 51.50        | 0.00 4                     | •     |
| IND       | 1          | B        | 200             | 2            |                                |                  | $\checkmark$ | Equity Inde     | ex              |               |                  |                                            |            | S               | 300           | 51.50        | 0.00 4                     |       |
| CPN       |            | JA S     | 10,000          | 0            | <ul> <li>Foreign Co</li> </ul> | mmon Stock       |              |                 |                 |               | Favourite        | 2                                          |            | 5               | 2,000         | 51.50        | 0.00 4                     |       |
| CPIN      |            |          | 20,000          | 51           | Convertible                    | •                | $\checkmark$ | Single Stoc     | :k              |               | Envourito        |                                            |            | 5               | 200           | 51.50        | 0.00 (                     |       |
| CPIN      |            |          | 20,000          | 51           | Convertible                    |                  | _            |                 |                 |               | Tavounte         |                                            |            | 2               | 000           | 51.50        | 0.00 1                     |       |
| CPN       |            |          | 10 000          | 51           | Varrant                        |                  | $\checkmark$ | Metal           |                 |               | Favourite        | 4                                          |            | s<br>c          | 1 000         | 51.50        | 0.004                      |       |
| CPN       |            |          | 500             | 51           |                                |                  |              | Aminultur       | -               |               |                  |                                            |            | 2               | 500           | 51.50        | 0.004                      |       |
| CPN       |            |          | 10 000          | 51           | Derivatives                    | s Warrant        | <u>~</u>     | Agricultura     | dl              |               | Favourite        | 25                                         |            | S               | 1 900         | 51.50        | 0.00 4                     |       |
| CPN       |            |          | 10 000          | 51           |                                |                  | $\checkmark$ | Currencv        |                 |               |                  |                                            |            | s 1             | 0 000         | 51.50        | 0.00 4                     |       |
| CPN       |            |          | 300             | 51           | Preferred                      |                  |              |                 |                 | R             | Note: When Fi    | liter By Criteria I<br>korr will be filter | S<br>ad by | s               | 500           | 51.50        | 0.00 4                     | •     |
| CPN       |            |          | 5,000           | 51           | ETE                            |                  | $\checkmark$ | Interest Ra     | ate             | N             | Aarket first. th | en they will be la                         | ter        |                 | 1,500         | 51.50        | 0.00 4                     | •     |
| CPN       |            |          | 100             | 51           |                                |                  | _            |                 |                 | fi            | iltered by crite | eria (intersection)                        |            |                 | 1,000         | 51.50        | 0.00 4                     | •     |
| CPN       |            |          | 5,000           |              |                                |                  | $\sim$       | Deferred C      | Contract        |               |                  |                                            |            |                 | 2,300         | 51.50        | 0.00 (                     | •     |
| CPN       |            |          | 1,000           |              |                                |                  |              |                 |                 |               |                  |                                            |            |                 | 200           | 51.50        | 0.00 4                     | Þ     |
| CPN       |            |          | 1,000           |              |                                |                  | Opt          | tions           |                 |               |                  |                                            |            |                 | 100           | 51.50        | 0.00 4                     | Þ     |
|           |            | -        | Accou           | int Type     |                                |                  | $\checkmark$ | Equity Inde     | ex              |               |                  |                                            |            | Cash Ba         | lance :       | 0.00         |                            |       |
| Place (   |            | Stop C   | order           | Trailin      |                                |                  |              |                 |                 |               |                  |                                            |            |                 |               |              |                            |       |
|           | ) Sell     | Symbol   |                 | Trigg        |                                | Aode (Sum ticker | s volume     | with the sa     | ame symbol      | side and nri  | ce)              |                                            |            | PIN             | -             |              | mit C                      | ear   |
| - Buy (   | o-sell     |          |                 | - 66         |                                | Joac (Sam ticker |              | - manufactor Su | anne synnbol, . | state and pri |                  |                                            |            | and and         |               |              |                            |       |
| Condition | n Order S  | itatus C | ancel 0 (       | Order(s)     |                                |                  |              |                 |                 |               |                  | _                                          |            | ve Orde         | C' Re         | fresh 🕆      | More 🌻 Sett                | tings |
| Cond      | . Order No | o.⊋ Dai  | te≑ lime        | <b>∓</b> Syr | C <sup>e</sup> Reset to Defaul | <u>t</u>         |              |                 |                 |               | Cance            | el Sav                                     | ve         | je <del>=</del> | Status        |              |                            |       |
|           |            |          |                 |              |                                |                  |              |                 |                 |               |                  |                                            |            |                 |               |              |                            |       |
|           |            |          |                 |              |                                |                  |              |                 |                 |               |                  |                                            |            |                 |               |              |                            |       |
|           |            |          |                 |              |                                |                  |              |                 |                 |               |                  |                                            |            |                 |               |              |                            |       |

# <u>ตัวอย่างที่ 2</u>

- Favourite 1 มี Symbol ทั้งหมด 20 Symbol แบ่งเป็น Equity 15 Symbol และ TFEX 5 Symbol
- เลือก Filter เฉพาะ SET ตามรูปด้านล่าง
- ระบบจะแสดงข้อมูล Ticker ของ Symbol 15 Symbol ที่เป็น Market Equity เท่านั้น

| 5                                        | Market   | Portfo    | olio Quote      | Bid      | s Offers        | Ticker            | Technical     | Accoun     | t Info Setting     | 5            |                                                | F                               | eedback |             | Good morning | Wed Aug 25 20<br>11:17:35 | 21       |
|------------------------------------------|----------|-----------|-----------------|----------|-----------------|-------------------|---------------|------------|--------------------|--------------|------------------------------------------------|---------------------------------|---------|-------------|--------------|---------------------------|----------|
| CET                                      |          | 1 502 0   | 1 +6.93 High    |          | +10.72 Value    | a 33,288.06 N     |               | .0 -       | 060 52 High        |              | TFEX Total Vol 116                             | 415 Total Dea                   |         |             |              | SET: Open1                |          |
| 311                                      |          | 1,595.9   | +0.44% Low      | 1,590.58 | +3.60 + 822     | <b>▼ 644 ● 60</b> |               | · 00       | 900.52 Low         | 958.44       |                                                | Total Ol@                       | 24/08   |             |              | Index: Open               |          |
| 7 Filter                                 | r        |           |                 |          |                 |                   |               |            |                    |              |                                                |                                 |         |             | Sho          | w 3 Columns               |          |
| 7UP                                      |          |           | 200             |          |                 |                   |               | T Fi       | ilter Ticker       |              |                                                |                                 | s       | 5.000       | 1.57         | +0.14                     |          |
| 7UP                                      |          |           | 100             | S        | 1 File l M      |                   |               |            |                    |              |                                                | (0                              |         | 2,000       | 1.57         | +0.14                     |          |
| ACE                                      |          |           | 15,000 4        | step     | 1. Filter by Ma | arket             |               |            |                    | 500          | ep 2. Filter by Criteria                       | (Optional)                      |         | 5,000       | 1.57         | +0.14                     |          |
| IT                                       |          |           | 200             | ON       | SET             |                   | o             | FF TFEX    |                    |              | N Favourites                                   |                                 |         | 300         | 1.57         | +0.14                     |          |
| PHOL                                     |          |           | 77,200 4        |          |                 |                   |               |            |                    |              |                                                |                                 |         | 7,700       | 1.57         | +0.14                     |          |
| PHOL                                     |          |           |                 |          | Common Sto      | ck                | Future        | es         |                    | $\checkmark$ | Favourite 1                                    |                                 |         | 1,000       | 1.57         | +0.14                     |          |
| 7UP                                      |          |           | 3,200           |          |                 |                   |               |            |                    |              |                                                |                                 |         | 2,000       | 1.57         | +0.14                     |          |
| 7UP                                      |          |           | 20,400          | · 🗸      | Foreign Com     | mon Stock         |               |            |                    |              | Favourite 2                                    |                                 |         | 3,200       | 1.57         | +0.14                     |          |
| 7UP                                      |          |           | 5,000           |          |                 |                   |               | ingle Stoc |                    |              |                                                |                                 |         | 6,000       | 1.57         | +0.14                     |          |
| 7UP                                      |          |           | 10,000          | · 🗹      | Convertible     |                   |               |            |                    |              | Favourite 3                                    |                                 | S       | 10,000      | 1.57         | +0.14                     |          |
| 7UP                                      |          |           | 2,400           |          | Warrant         |                   |               |            |                    |              | Eavourite 4                                    |                                 | S       | 50,000      | 1.57         | +0.14                     |          |
| 70P                                      |          |           | 5,000           | · ·      | warranc         |                   |               |            |                    |              | ravourice 4                                    |                                 | S       | 3,000       | 1.57         | +0.14                     |          |
| 70P                                      |          |           | 200,000         | $\sim$   | Derivatives V   | Varrant           |               |            |                    |              | Favourite 5                                    |                                 | 2       | 90,000      | 1.57         | +0.14                     |          |
| 70P                                      |          |           | 100             |          |                 |                   |               |            |                    |              |                                                |                                 | 2<br>C  | 2 000       | 1.57         | +0.14                     | <u>.</u> |
| 701                                      |          |           | 100 000         | <u> </u> | Preferred       |                   |               |            |                    | No           | ote: When "Filter By C                         | riteria" is                     | 2       | 10 000      | 1.57         | +0.14                     |          |
| 700                                      |          |           | 8 000           |          | erre            |                   |               |            |                    | en<br>Ma     | abled, all tickers will arket first, then they | be filtered by<br>will be later | s       | 20 000      | 1.57         | +0.14                     |          |
| 7UP                                      |          |           | 200             |          | EIF             |                   |               |            |                    | filt         | tered by criteria (inte                        | rsection).                      |         | 20,000      | 1.57         | +0.14                     |          |
| 7UP                                      |          |           | 1,000           |          |                 |                   |               | eferred C  |                    |              |                                                |                                 |         | 100         | 1.57         | +0.14                     |          |
| 7UP                                      |          |           | 100             |          |                 |                   |               |            |                    |              |                                                |                                 |         | 1,000       | 1.57         | +0.14                     |          |
| 7UP                                      |          |           | 5,000           |          |                 |                   | Optio         | ns         |                    |              |                                                |                                 |         | 6,000       | 1.57         | +0.14                     |          |
|                                          |          | _         | Account Tumo    |          |                 |                   |               |            |                    |              |                                                |                                 | Cost    | Dalanca     | 0.00         |                           |          |
|                                          |          | · · · ·   | Accountrype     |          |                 |                   |               |            |                    |              |                                                |                                 | Casi    | i balance . | 0.00         |                           |          |
| Place C                                  |          | Stop O    | rder Trailir    |          |                 |                   |               |            |                    |              |                                                |                                 |         |             |              | _                         |          |
| O Buy                                    | ) Sell   | Symbol    | Trigg           | ¢ 🔶      | OFF Sum Mo      | de (Sum tick      | kers volume w | ith the sa | ame symbol, side a | nd price     | e)                                             |                                 |         | PIN 🚽       |              | mit C                     | lear     |
| Condition Order Status Cancel 0 Order(s) |          |           |                 |          |                 |                   |               |            | ve C               | orders C' i  | Refresh 🛠                                      | More 🛛 🌻 Set                    | ttings  |             |              |                           |          |
| Cond.                                    | Order No | . \$ Date | e \$ Time \$ Sy | C' Res   | et to Default   |                   |               |            |                    |              | Cancel                                         | Save                            | :e ¢    | Stat        | us ¢         |                           |          |
|                                          |          |           |                 |          |                 |                   |               |            |                    |              |                                                |                                 |         |             |              |                           | Î        |
|                                          |          |           |                 |          |                 |                   |               |            |                    |              |                                                |                                 |         |             |              |                           |          |

# <u>ตัวอย่างที่ 3</u>

- Favourite 1 มี Symbol ทั้งหมด 20 Symbol แบ่งเป็น Equity 15 Symbol และ TFEX 5 Symbol
- เลือก Filter เฉพาะ TFEX ตามรูปด้านล่าง
- ระบบจะแสดงข้อมูล Ticker ของ Symbol 5 Symbol ที่เป็น Market TFEX เท่านั้น

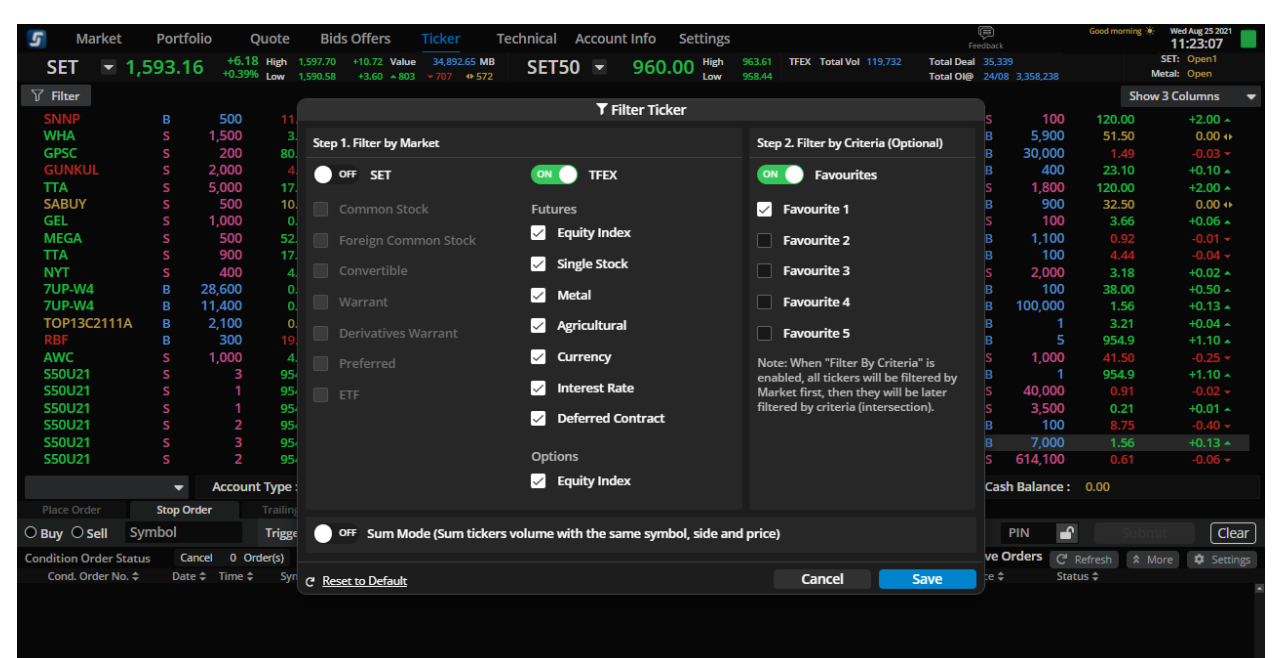

# 11. วิธีการใช้งานการ Sorting ข้อมูลในส่วน Order Status และ Portfolio โดยกดที่รูป 🛃 มีหลักการ ทำงานดังนี้

- กด 1 ครั้งเป็นการ Sorting จากมากไปน้อย
- กด 2 ครั้งเป็นการ Sorting จากน้อยไปมาก
- กด 3 ครั้งเป็นการกลับสู่ Default (ไม่มีการ Sorting)

| Pla             | ace Order                   | Stop Order                            |                                                        |                                           |                                                 |                                                   |                                        |                                                           |                                 |                                                   |                                |                  |                                    |                      |                                                                 |                                        |                                 |                                                                               |
|-----------------|-----------------------------|---------------------------------------|--------------------------------------------------------|-------------------------------------------|-------------------------------------------------|---------------------------------------------------|----------------------------------------|-----------------------------------------------------------|---------------------------------|---------------------------------------------------|--------------------------------|------------------|------------------------------------|----------------------|-----------------------------------------------------------------|----------------------------------------|---------------------------------|-------------------------------------------------------------------------------|
| O Bu            | iy 🔘 Sell                   | Symbol                                |                                                        | R Vol: Vo                                 | olume                                           | Price:                                            | Price                                  | Limit                                                     | -                               | Cond.                                             |                                |                  |                                    |                      | PIN                                                             | - î                                    |                                 | Clear                                                                         |
| Orde            | r Status 🚯                  | Cancel 0 Or                           | rder(s)                                                |                                           |                                                 |                                                   |                                        |                                                           |                                 |                                                   |                                |                  |                                    |                      |                                                                 | C <sup>I</sup> Refr                    | resh 🕱 N                        | Nore 🌣 Settings                                                               |
| C               | rder No. 🗘                  | Time 🗘                                | Symbol 🗘                                               |                                           |                                                 | Side 🗘                                            | Price                                  | Vol                                                       | ume 🗘                           | Matched 🗘                                         | Bala                           | ance 🗢           | Cancelled 🕏                        |                      | Status 🗢                                                        |                                        |                                 |                                                                               |
|                 |                             |                                       |                                                        |                                           |                                                 |                                                   |                                        |                                                           |                                 |                                                   |                                |                  |                                    |                      |                                                                 |                                        |                                 | -                                                                             |
|                 |                             |                                       |                                                        |                                           |                                                 |                                                   |                                        |                                                           |                                 |                                                   |                                |                  |                                    |                      |                                                                 |                                        |                                 |                                                                               |
|                 |                             |                                       |                                                        |                                           |                                                 |                                                   |                                        |                                                           |                                 |                                                   |                                |                  |                                    |                      |                                                                 |                                        |                                 |                                                                               |
|                 |                             |                                       |                                                        |                                           |                                                 |                                                   |                                        |                                                           |                                 |                                                   |                                |                  |                                    |                      |                                                                 |                                        |                                 |                                                                               |
|                 |                             |                                       |                                                        |                                           |                                                 |                                                   |                                        |                                                           |                                 |                                                   |                                |                  |                                    |                      |                                                                 |                                        |                                 |                                                                               |
|                 |                             |                                       |                                                        |                                           |                                                 |                                                   |                                        |                                                           |                                 |                                                   |                                |                  |                                    |                      |                                                                 |                                        |                                 |                                                                               |
| 5               | Market                      | Portfolio                             | Quote                                                  | Bids (                                    | Offers                                          | Ticker                                            | Technica                               | al Acco                                                   | unt Info                        | Settings                                          |                                |                  |                                    |                      | Feedback                                                        | G                                      | Good morning 🤅                  | Wed Aug 25 2021<br>11:28:35                                                   |
| <b>5</b><br>S   | Market                      | Portfolio<br>1,591.36                 | Quote<br>+4.38 High<br>+0.28% Low                      | Bids (                                    | Offers<br>+10.72 Valu<br>+3.60 +78              | Ticker                                            | Technica                               | al Acco<br><b>T50 -</b>                                   | unt Info<br>958                 | Settings<br>8.39 High                             | 963.61<br>958.20               | FU/OP Vo         | al 119,224 / 2,188                 | Deal<br>Ol@          | Feedback<br>35,319 / 608<br>24/08 3 274                         | 521 / 83 711                           | Good morning 🗟                  | Wed Aug 25 2021<br>11:28:35<br>SET: Open1<br>Metal: Open                      |
| <b>5</b><br>S   | Market<br>ET 💌              | Portfolio<br>1,591.36<br>Deal Summary | Quote<br>+4.38 High<br>+0.28% Low                      | Bids (<br>1,597.70<br>1,590.58            | Offers<br>+10.72 Valu<br>+3.60 +78              | Ticker<br>ne 36,180.6<br>3                        | Technica<br>MB S92                     | al Acco<br>T50 💌                                          | unt Info<br>958                 | Settings<br>8.39 <sup>High</sup><br>Low           | 963.61<br>958.20               | FU/OP Va         | al 119,22472,188                   | Deal<br>Ol@          | Feedback<br>35,319 / 608<br>24/08 3,274,                        | c<br>,521 / 83,71                      | Good morning 🤅<br>7             | Wed Aug 25 2021<br>11:28:35<br>SET: Open1<br>Metal: Open                      |
| S<br>S<br>Symbo | Market<br>ET ▼<br>ortfolio  | Portfolio<br>1,591.36<br>Deal Summary | Quote<br>+4.38 High<br>+0.28% Low<br>/<br>Start Vol \$ | Bids (<br>1,597.70<br>1,590.58<br>Avail V | Offers<br>+10.72 Valu<br>+3.60 ◆78<br>/ol ¢ Ad  | Ticker<br>■ 36,180.6<br>3 ~ 722 4<br>ctual Vol \$ | Technica<br>MB<br>▶ 592 SE<br>Avg Cost | al Acco<br><b>T50                                    </b> | unt Info<br>958<br>Mkt Price \$ | Settings<br>8.39 High<br>Low<br>Amount            | 963.61<br>958.20<br>:(Cost) \$ | <b>FU/OP V</b> a | ol 119,22472,188<br>ket Value ¢    | Deal<br>Ol@<br>Unrea | Feedback<br>35,319 / 608<br>24/08 3,274,<br>alized P/L \$ 9     | 6Unrealize                             | Good morning 🖗<br>7<br>ed P/L 🗢 | Wed Aug 25 2021<br>11:28:35<br>SET: Open1<br>Metal: Open<br>Realized P/L \$   |
| Symbo           | Market<br>ET ▼<br>fortfolio | Portfolio<br>1,591.36<br>Deal Summary | Quote<br>+4.38 High<br>+0.28% Low<br>V<br>Start Vol \$ | Bids (<br>1,597.70<br>1,590.58<br>Avail V | Offers<br>+10.72 Valu<br>+3.60 ↑78<br>/ol ¢ Ar  | Ticker<br>He 36,180.6<br>3 → 722 ←                | Technica<br>MB SE<br>592 Avg Cost      | al Acco<br>T50 💌                                          | unt Info<br>958<br>Mkt Price \$ | Settings<br>8.39 <sup>High</sup><br>Low<br>Amount | 963.61<br>958.20<br>(Cost) ≎   | FU/OP Va<br>Mai  | al 119,224 / 2,188<br>ket Value \$ | Deal<br>Ol@<br>Unrea | Feedback<br>35,319 / 608<br>24/08 3,274,<br>alized P/L \$ 9     | 6<br>521 / 83,71<br>6Unrealize         | Good morning ≯<br>7<br>ed P/L ≎ | • Wed Aug 25 2021<br>11:28:35<br>SET: Open1<br>Metal: Open<br>Realized P/L \$ |
| S<br>S<br>Symbo | Market<br>ET ▼<br>ortfolio  | Portfolio<br>1,591.36<br>Deal Summary | Quote<br>+4.38 High<br>+0.28% Low<br>/<br>Start Vol \$ | Bids (<br>1,597.70<br>1,590.58<br>Avail V | Offers<br>+10.72 Valu<br>+3.60 +78<br>/ol \$ Ar | Ticker<br>ae 36,180.6<br>3 ~722 •<br>ctual Vol \$ | Technica<br>4 MB<br>592 SE<br>Avg Cost | al Acco<br>T50 <del>-</del>                               | unt Info<br>958<br>Mkt Price \$ | Settings<br>8.39 High<br>Low<br>Amount            | 963.61<br>958.20<br>(Cost) ≎   | FU/OP Va<br>Mai  | al 119,22472,188<br>ket Value \$   | Deal<br>Ol@<br>Unrea | Feedback<br>35,319 / 608<br>24/08 3,274,<br>alized P/L \$9      | 60000000000000000000000000000000000000 | Good morning 🕅<br>7<br>ed P/L ¢ | Wed Aug 25 2021<br>11:28:35<br>SET: Open1<br>Metal: Open<br>Realized P/L \$   |
| S<br>S<br>Symbo | Market<br>ET ▼<br>fortfolio | Portfolio<br>1,591.36<br>Deal Summary | Quote<br>+4.38 High<br>+0.28% Low<br>y<br>Start Vol \$ | Bids (<br>1,597.70<br>1,590.58<br>Avail V | Offers<br>+10.72 Valu<br>+3.60 ↑78<br>/ol ¢ Ad  | Ticker<br>ae 36,180.6<br>3 ~722 4<br>ctual Vol \$ | Technica<br>MB SE<br>532 SE            | al Acco<br>T50 -                                          | unt Info<br>958<br>Mkt Price \$ | Settings<br>8.39 <sup>High</sup><br>Low           | 963.61<br>958.20<br>(Cost) ≎   | FU/OP Va<br>Mai  | al 119,22472,188<br>ket Value \$   | Deal<br>Ol@<br>Unrea | Feedback<br>35,319 / 608<br>24/08 3,274<br>alized P/L \$9       | 6<br>521 / 83,71<br>6Unrealize         | Good morning ⅓<br>7<br>ed P/L ¢ | Wed Aug 25 2021<br>11.28:35<br>SET: Open1<br>Metal: Open<br>Realized P/L \$   |
| S<br>Symbo      | Market<br>ET ▼<br>fortfolio | Portfolio<br>1,591.36<br>Deal Summary | Quote<br>+4.38 High<br>+0.28% Low<br>y<br>Start Vol \$ | Bids (<br>1,597.70<br>1,590.58<br>Avail V | Offers<br>+10.72 Valu<br>+3.60 ↑78<br>/ol ¢ Ad  | Ticker<br>36,180.6<br>3 ~ 722 4<br>ctual Vol \$   | Technica<br>4 MB<br>592 SE<br>Avg Cost | al Acco<br>T50 <del>~</del>                               | unt Info<br>958<br>Mkt Price \$ | Settings<br>8.39 <sup>High</sup><br>Low           | 963.61<br>958.20<br>(Cost) ≎   | FU/OP Va<br>Mai  | al 119,22472,188<br>ket Value \$   | Deal<br>Ol@<br>Unrea | €<br>Feetback<br>35,319 / 608<br>24/08 3,274,<br>alized P/L \$9 | 6Unrealize                             | Good morning ⅔<br>7<br>2d P/L ¢ | Wed Aug 25 2021<br>11.2.8:35<br>SET: Open1<br>Metal: Open<br>Realized P/L \$  |

#### 12. ເມນູ Settings

เป็นเมนูสำหรับกำหนดการค่าการทำงานต่างๆของโปรแกรม ซึ่งท่านสามารถเข้าหน้า Settings ได้จาก 2 ดำแหน่งคือ

- บริเวณแถบเมนูด้านบน
- ส่วนของการส่งคำสั่ง ตามรูป

ซึ่งจะสามารถทำการ Settings ได้ 2 อย่าง คือ

- การเปิด/ปิด Confirmation Popup
- การ Remember Last Order

หมายเหตุ : สำหรับฟังก์ชั่นอื่นๆ ในเมนู Settings อื่นๆที่มีการ Set ไว้ที่ Streaming version ปัจจุบัน จะถูก นำมาใช้ใน Streaming New Version ด้วยใน Phase ถัดๆไป

| 5       | Market    | Portfolio             | Settings             |                           |               |                                   |                                                     |                |                       |            | ()<br>Feesback | Good morning           | * Thujjan 21 2021<br>11:24:39 |
|---------|-----------|-----------------------|----------------------|---------------------------|---------------|-----------------------------------|-----------------------------------------------------|----------------|-----------------------|------------|----------------|------------------------|-------------------------------|
| SE      | т 🖃 1     | 527 64                | +11.92 High 1,529.2  | 7 +13.55 Value 33         | ,841.16 MB    | ET50 -                            | 961 22 His                                          | h 962.79       | TFEX Total Vol 128,73 | 3 Total D  | cal 46,387     |                        | SET: Open1                    |
|         |           | ,527.04               | +0.79% Low 1,521.0   | i5 +5.93 <b>-</b> 827 * 9 | 504 🗢 416 🔰 🍛 |                                   | Low                                                 | 956.46         |                       | Total O    | @ 20/01 2,558  | 336 🔍                  | rrency: Open                  |
| Symbol  | io - Cost | Portrollo - S<br>Side | start Vol Av         | iy<br>ail Vol Actual Vo   | Ave Cost      | Mict Price                        | Amount (Cost)                                       | Mari           | et Value Ontion       | Value      | Unrealized P/L | %Unrealized P/L        | Realized P/L                  |
|         |           |                       |                      |                           |               |                                   |                                                     |                |                       |            |                |                        | -                             |
|         |           |                       |                      |                           |               | s                                 | Settings                                            |                |                       |            |                |                        |                               |
|         |           |                       |                      | Order Entry               | >             | O These                           | setting are valid until                             | you close or n | afresh this program.  |            |                |                        |                               |
|         |           |                       |                      |                           |               | Confirm                           | ation Popup                                         |                | •                     |            |                |                        |                               |
|         |           |                       |                      |                           |               |                                   |                                                     |                |                       |            |                |                        |                               |
|         |           |                       |                      |                           |               | Rememi<br>Remember<br>Place order | ber Last Order<br>ryour last submitted o<br>r form. | rder informat  | ion from              |            |                |                        |                               |
|         |           |                       |                      |                           |               |                                   |                                                     |                |                       |            | 0.00           | 0.00%                  | 0.00                          |
|         |           |                       |                      |                           |               |                                   |                                                     |                |                       |            | 0.00           | 0.0070                 | 0.00                          |
| Q, S    | 50G21     |                       |                      |                           |               |                                   |                                                     |                |                       |            |                |                        |                               |
|         | lume      | Bids                  | Offers V             |                           |               |                                   |                                                     |                |                       |            |                |                        |                               |
|         |           | 956.9                 | 958.1<br>961.7       |                           |               |                                   |                                                     |                |                       |            |                |                        | on                            |
|         |           |                       | 964.0                |                           |               |                                   |                                                     |                |                       |            |                |                        |                               |
|         |           | 936.8                 | 965.0                |                           |               |                                   |                                                     |                |                       |            |                |                        |                               |
|         |           |                       | 969.8                |                           |               |                                   |                                                     |                |                       |            |                |                        |                               |
| testd   | (D)       |                       | Line Available : 1,0 |                           |               |                                   |                                                     |                |                       | :0         | 0.00           | Call/Fo                | rce Flag : No                 |
| Place   | Order     |                       |                      |                           |               |                                   |                                                     |                |                       |            |                |                        |                               |
| O Long  | ; 🔾 Short | Open 🔻                | S50G21               |                           |               |                                   |                                                     |                | Close                 |            | PIN            |                        | crist Clear                   |
| Order S | tatus 🕕   |                       |                      |                           |               |                                   |                                                     |                |                       |            |                | C <sup>i</sup> Refresh | More 🏟 Settings               |
| Orde    | r No. D   | ate Time              | Pos Symbol           |                           | Side Prie     | ce Volume                         | Matched B                                           | alance C       | ancelled Valid SI     | top Status |                |                        |                               |
|         |           |                       |                      |                           |               |                                   |                                                     |                |                       |            |                |                        | 1                             |
|         |           |                       |                      |                           |               |                                   |                                                     |                |                       |            |                |                        |                               |
|         |           |                       |                      |                           |               |                                   |                                                     |                |                       |            |                |                        |                               |
|         |           |                       |                      |                           |               |                                   |                                                     |                |                       |            |                |                        |                               |